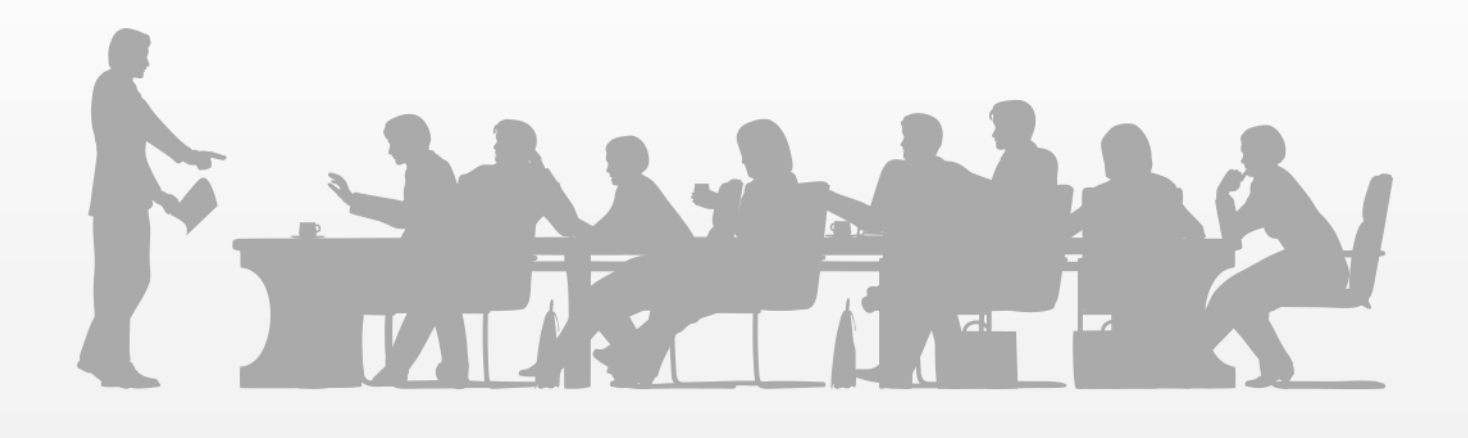

SAP 101 Basic Navigation

|                                                              | 4      |
|--------------------------------------------------------------|--------|
|                                                              | 4<br>r |
|                                                              |        |
| 3. COURSE NAVIGATION                                         |        |
| 4. COURSE OBJECTIVES                                         | 7      |
| 5. DEFINITIONS AND ACRONYMS                                  | 8      |
| 6. SAP R/3 MODULES                                           | 9      |
| 6.1. SAP R/3 Modules                                         | 9      |
| 6.2. SAP R/3 Integration Model 1 of 3                        | 9      |
| 6.3. SAP R/3 Integration Model 2 of 3                        |        |
| 6.4. SAP R/3 Integration Model 3 of 3                        |        |
| 6.5. SAP R/3 Modules at ABB                                  |        |
| 6.6. SAP Data                                                |        |
| 6.7. SAP Features and Benefits                               |        |
| 6.8. SAP R/3 Modules Knowledge Check 1 of 3                  |        |
| 6.9 SAP R/3 Modules Knowledge Check 2 of 3                   | 13     |
| 6 10 SAP R/3 Modules Knowledge Check 3 of 3                  | 13     |
|                                                              | 1/     |
|                                                              |        |
| 7.1. SAF ACCESS                                              |        |
| 7.2. SAF Graphical User Interface (GUI)                      |        |
| 7.5. Access the SAP System via the SAP Logon icon            |        |
| 7.4. Select the SAP Environment                              |        |
| 7.5. Access SAP Using Your UserID                            |        |
| 7.6. SAP Log on                                              |        |
| 7.7. SAP Password                                            |        |
| 7.8. SAP Password Guidelines                                 |        |
| 7.9. SAP Easy Access Initial Screen                          |        |
| 7.10. How to Logoff SAP                                      |        |
| 7.11. SAP Access Knowledge Check 1 of 3                      |        |
| 7.12. SAP Access Knowledge Check 2 of 3                      |        |
| 7.13. SAP Access Knowledge Check 3 of 3                      |        |
| 8. SAP NAVIGATION - STANDARD SCREENS                         |        |
| 8.1. SAP Navigation - Standard Screens                       |        |
| 8.2. SAP Screen Description                                  |        |
| 8.3. Standard Toolbar                                        |        |
| 8.4 Application Toolbar                                      | 22     |
| 8.5 SAP Navigation - Standard Screens Knowledge Check 1 of 3 | 23     |
| 8.6 SAP Navigation - Standard Screens Knowledge Check 2 of 3 |        |
| 8.7 SAP Navigation - Standard Screens Knowledge Check 2 of 3 |        |
| 0. SAF Navigation - Standard Screens Knowledge Check 5 of 5  |        |
| 3. SAF TRANSACTIONS                                          |        |
| 9.1. SAF IIdlisdullulis                                      |        |
| 9.2. What SAP Transactions are used For                      |        |
| 9.3. How to Launch a SAP Transaction 1 of 2                  |        |
| 9.4. How to Launch a SAP Transaction 2 of 2                  |        |
| 9.5. How to Stop a SAP Transaction                           |        |
| 9.6. Search Functionality                                    |        |
| 9.7. Create and Update Favorites                             |        |
| 9.8. SAP Transactions Knowledge Check 1 of 3                 | 28     |
| 9.9. SAP Transactions Knowledge Check 2 of 3                 | 29     |
| 9.10. SAP Transactions Knowledge Check 3 of 3                |        |
| 10. SAP NAVIGATION - REPORTING SCREENS                       |        |
| 10.1. SAP Navigation – Reporting Screens                     |        |
| 10.2. Change, Save and Choose a Report Layout 1 of 7         |        |
| 10.3. Change, Save and Choose a Report Lavout 2 of 7         |        |
| 10.4. Change, Save and Choose a Report Lavout 3 of 7         |        |
| 10.5. Change, Save and Choose a Report Layout 4 of 7         |        |
| 10.6. Change, Save and Choose a Report Layout 5 of 7         | 32     |
|                                                              |        |

| 10 7   | Change, Save and Choose a Report Layout 6 of 7             | 33        |
|--------|------------------------------------------------------------|-----------|
| 10.8   | Change, Save and Choose a Report Layout 7 of 7             | 33        |
| 10.0.  | Selection Variants                                         | 34        |
| 10.01  | Create Use and Change a Selection Variant 1 of 2           | 34        |
| 10.10  | Create Use and Change a Selection Variant 7 of 2           | 35        |
| 10.11  | Use the Dynamic Selection Functionality 1 of 3             | 35        |
| 10.12. | Use the Dynamic Selection Functionality 2 of 3             | 36        |
| 10.13. | Use the Dynamic Selection Functionality 2 of 3             | 36        |
| 10.14. | Filters and Sorting                                        | 37        |
| 10.15. | Adding Totals and Subtotals                                | 37        |
| 10.10. | SAD Navigation - Penarting Screens Knowledge Check 1 of 3  | 20        |
| 10.17. | SAP Navigation - Reporting Screens Knowledge Check 7 of 3  | 20        |
| 10.10. | SAP Navigation - Reporting Screens Knowledge Check 2 of 3  | 20        |
| 10.19. | SAP Navigation - Reporting Screens Rhowledge Check 5 of 5  | 39        |
| 11. 0  | Jeaful Tine                                                | 40        |
| 11.1.  | Multinle Sessions and Their Lise                           | 10        |
| 11.2.  | How to Open Multiple Sessions                              |           |
| 11.3.  | Set Ontions for Help and Status Messages 1 of 2            | 71<br>//1 |
| 11.4.  | Set Options for Help and Status Messages 7 of 2            | 41        |
| 11.5.  | Field Help                                                 | 12        |
| 11.0.  | System Messages - Error Warning and Information            | 42        |
| 11.7.  | Authorization Error Messages                               | 43        |
| 11.0.  | How to Customize Your User Profile                         | 44        |
| 11.3.  | Ilser Profile "Defaults" Tab Ontions                       | <u>4</u>  |
| 11 11  | User Profile "Parameters" Tab Ontions                      | 45        |
| 11 12  | How to Set Un a Parameter ID (PID)                         | 45        |
| 11 13  | Using the Print Shool 1 of 3                               | 46        |
| 11 14  | Using the Print Spool 2 of 3                               | 46        |
| 11 15  | Using the Print Spool 2 of 3                               | 40        |
| 11 16  | Select and Conv Text                                       | 47        |
| 11 17  | Display Technical Information                              | 48        |
| 11 18  | SAP Heln                                                   | 48        |
| 11 19  | Basic Navigation Help Card 1 of 2                          | 49        |
| 11.20. | Basic Navigation Help Card 2 of 2                          | 49        |
| 11 21  | Useful Tips Knowledge Check 1 of 3                         | 50        |
| 11.22. | Useful Tips Knowledge Check 2 of 3                         | 50        |
| 11.23. | Useful Tips Knowledge Check 3 of 3                         | 51        |
| 12. S  | UMMARY                                                     | 52        |
| 12.1.  | Summary                                                    | 52        |
| 12.2.  | Review of the Learning Objectives                          | 52        |
| 13. C  | OURSE END PAGE                                             | 53        |
| Deta   | iled description of course content (placeholder text to be |           |
| dete   | rmined)                                                    |           |

## 1. Course Title Page

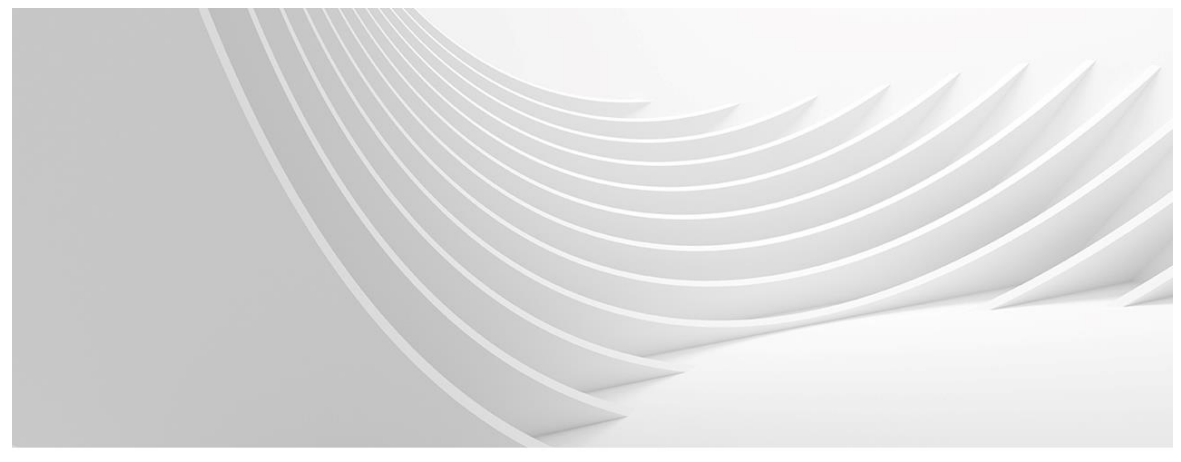

#### SAP 101 Basic Navigation

## 2. Course Agenda

Course Agenda

SAP R/3 Modules

**SAP Transactions** 

SAP Access

**Useful Tips** Summary

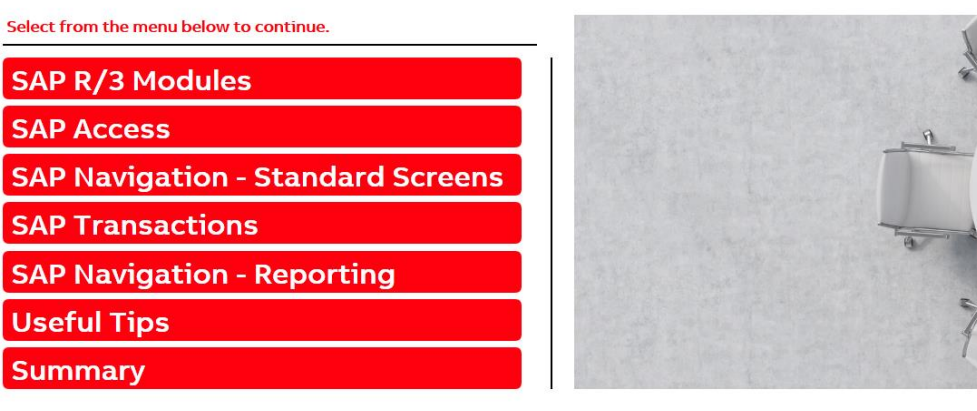

## 3. Course Navigation

#### **Course Navigation**

The Book Reader bar is shown below. The Book Reader toolbar helps you navigate through a course. Hover your mouse over any of the buttons to display a popup explaining what it does.

|                   | .GP<br>STRATECIES                                  | ≪ <b>&lt; II &gt;</b> ≫ Q <sup>-</sup><br>▲/ L/ / / /                                                     | 2/15 2.                      | Course Objectives ✓ 2 < "J 40) 4† □ ⑦ ×                                                                                                    |           |
|-------------------|----------------------------------------------------|----------------------------------------------------------------------------------------------------|------------------------------|----------------------------------------------------------------------------------------------------|-----------|
| R<br>P<br>H<br>tł | Pause play<br>page anim<br>the curren<br>animation | The Progress Indicator<br>shows which page of the<br>course you are viewing, a<br>how many pages there ar | und<br>re in                 | The Table Of Contents shows you the structure of the co<br>number indicates a chapter. Regular text with a decimal<br>you click on a chapter heading, you will jump to the first<br>bottom of Book Reader. | he<br>the |
|                   | The simulation<br>Hover your n                     | on Trainer toolbar is shown b<br>nouse over any of the button                                             | pelow. The<br>is to displa   | Check marks on the right side of the Table Of Contents in bottom to the cop.<br>have already viewed.<br>y a popup explaining what it does.                                                                 | jes.      |
|                   | Gob Paus<br>the : Mod<br>(Not is no<br>Mod mod     | Go forward c<br>frame in the<br>simulation playt<br>(Not available in<br>Test Mode.)                      | Display<br>audio<br>controls | gress Bar shows how far you have<br>sed through the simulation, and it<br>a Node for each frame. You can<br>available in Test Mode.)                                                                       |           |

## 4. Course Objectives

#### **Course Objectives**

At the end of this course you will be able to

- Log on to and log off from SAP
- Navigate through SAP screens
- Launch a transaction
- Explore further using useful tips

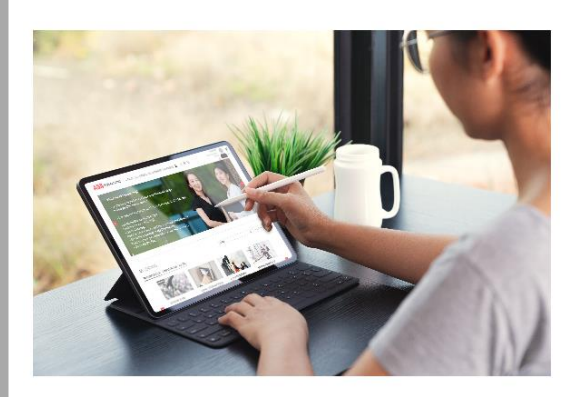

## 5. Definitions and Acronyms

**Definitions and Acronyms** 

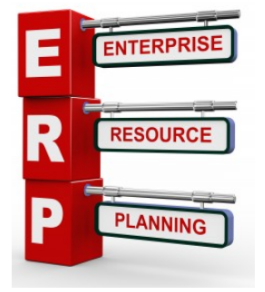

ERP – Enterprise Resource Planning

SAP – Systeme, Anwendungen, Produkte (German) – Systems, Applications and Products

R/3 – Real Time Data Processing, 3-tier. Database, application server and client (SAP GUI)

GUI - Graphical User Interface

## 6. SAP R/3 Modules

### 6.1. SAP R/3 Modules

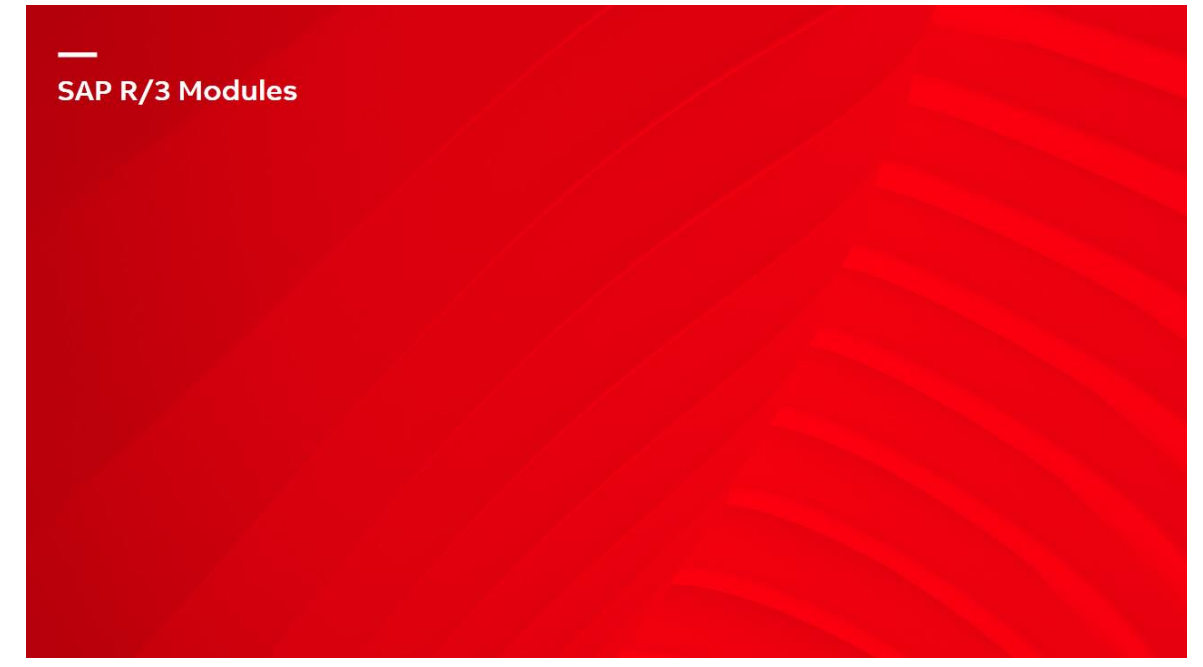

### 6.2. SAP R/3 Integration Model 1 of 3

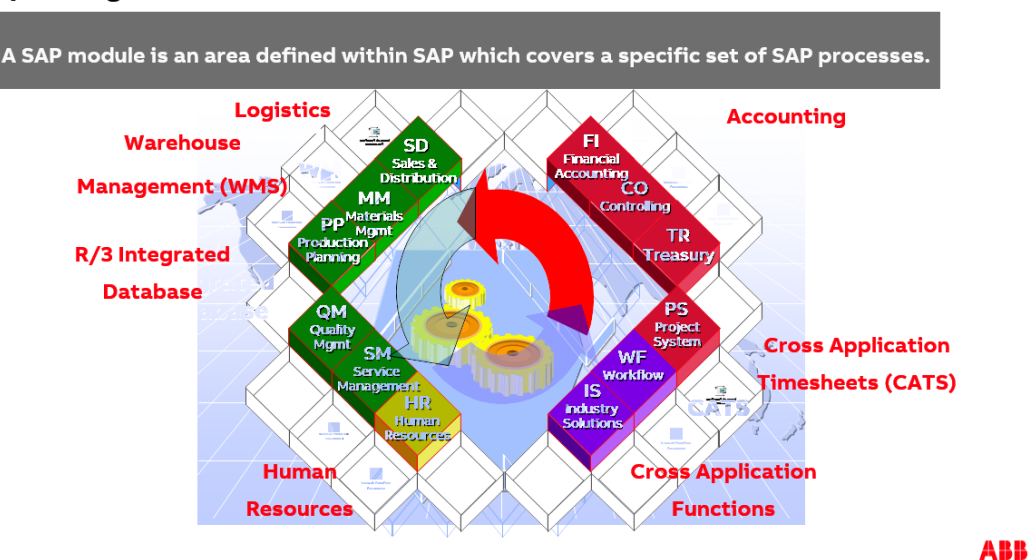

#### SAP R/3 Integration Model 1 of 3

### 6.3. SAP R/3 Integration Model 2 of 3

#### SAP R/3 Integration Model 2 of 3

SAP FICO Stands for FI (Financial Accounting) and CO (Controlling). Both elements store the financial transactions data. Below are the areas contained within FI. SAP CO (Controlling) is a function which provides you with information for company management decision-making. SAP CO facilitates co-ordination, monitoring and optimization of all processes in an organization.

♦

#### . ↓

General Ledger (GL) Accounts Payable (AP) Accounts Receivable (AR) Bank and Cash Management Budgeting and Monitoring Withholding Tax (TDS) Asset Accounting (AA) Funds Management (FM) Treasury Management (TM)

Product Costing (CO-PC) Periodic Allocations Profitability Analysis (CO-PA) Cost Center Accounting (CCA) Profit Center Accounting (PCA) Cross-Application Time Sheet (CATS) is a cross-application tool for recording working times and tasks. It enables you to control all business processes concerning your employees' tasks.

♦

#### CATS: Cross-Application Time (CATS) Reorganize Interface Tables (CATR) CATS: Cross-Application Time (CATP) Selection From Time Recording (CATM) CATS: Cross-Application Time (CATI) Time Sheet: Time Leveling (CATC)

ABB

### 6.4. SAP R/3 Integration Model 3 of 3

#### SAP R/3 Integration Model 3 of 3

SAP HR (Human Resource Management) manages all human resource type functions.

 $\mathbf{V}$ 

Human Capital Management (HCM) Employee Self-Services (ESS) Manager Self-Services (MSS) Organizational Management (OM) Personnel Administration (PA) SAP Warehouse Management (WMS) provides flexible, automated support in the processing of all goods movements and in managing stocks in the warehouse complex.

 $\mathbf{1}$ 

Supports scheduled and efficient processing of all logistics processes in a warehouse Allows mapping of the entire warehouse complex in detail to storage bin level Determines exactly where a certain material is in the warehouse Optimizes the use of all storage bins and warehouse movements Stores material stocks from several plants together in warehouses with random storage SAP Logistics enables warehouse order optimIzation, wave management, packing control, and process monitoring. Optimizes freight procurement for multiple modes by using a sophisticated transportation management system.

 $\mathbf{V}$ 

Materials Management (MM) Sales & Distribution (SD) Production Planning & Control (PP) Quality Management (QM) Logistics General (LO) Plant Maintenance (PM) Logistics Execution (LE) Customer Service (CS) Environment, Health & Safety (EHS) upplier Relationship Management (SRM, Product Lifecycle Management (PLM)

### 6.5. SAP R/3 Modules at ABB

#### SAP R/3 Modules at ABB

#### Logistics

Sales and Distribution (SD)

Materials Management (MM)

Production Planning (PP)

Project System (PS)

#### Accounting

Financial Accounting (FI)

Controlling (CO)

#### Human Resources (HR)

Organizational Management (OM)

Personnel Administration (PA)

Time Management (CATS and Manager's Desktop)

Payroll

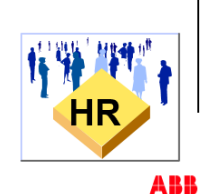

#### 6.6. SAP Data

#### SAP Data

#### SAP uses two types of data.

Master data is pre-set and is required in order to undertake transactions. It is mandatory for every organization, for example to enable the creation of purchase orders and sales orders. Transactional Data can change very often and is not constant.

#### Master Data

Material masters Production order Work centers Vendor masters Customer masters Pricing records General Ledger (GL) accounts Accounts Receivable (AR) accounts Accounts Payable (AP) accounts

#### **Transactional Data**

Purchase order Sales order Delivery Material movement documents Account postings Cost postings

### 6.7. SAP Features and Benefits

#### **SAP Features and Benefits**

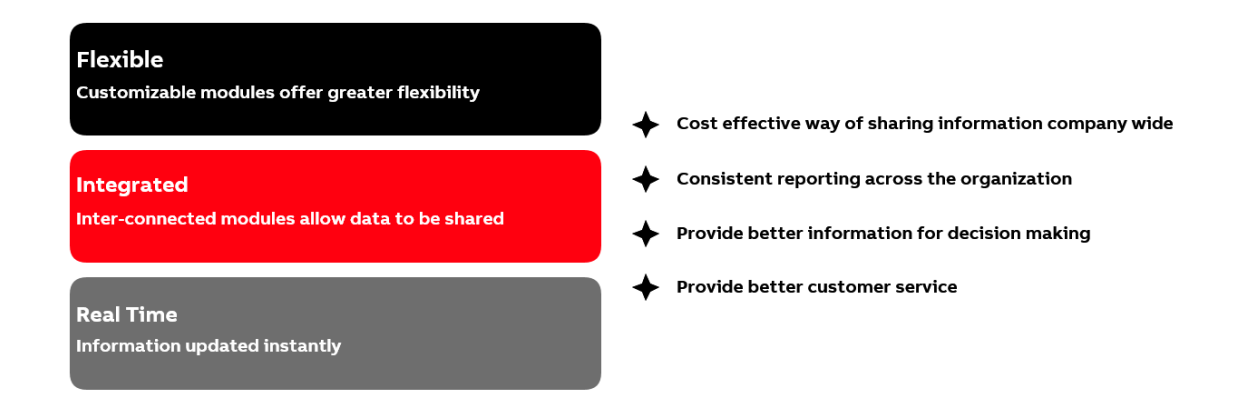

ABB

ABB

### 6.8. SAP R/3 Modules Knowledge Check 1 of 3

| SAP R/3 Modules Knowledge Check 1 of 3<br>In terms of SAP modules, what does the acronym SD stand for? |   |
|----------------------------------------------------------------------------------------------------|---|
| <br>Standard Data<br>Sales and Distribution<br>Same Day                                                |   |
|                                                                                                    | > |

### 6.9. SAP R/3 Modules Knowledge Check 2 of 3

| SAP R/3 Modules Knowledge Check 2 of 3<br>Will ABB be using the SAP module Financial Accounting? |     |
|--------------------------------------------------------------------------------------------------|-----|
| Yes No                                                                                           | sie |
|                                                                                                  |     |

ABB

ABB

### 6.10. SAP R/3 Modules Knowledge Check 3 of 3

| SAP R/3 Modules Knowledge Check 3 of 3<br>Master Data is one of the two data types in SAP. What is the other data type in<br>SAP? |                                                                                                    |
|----------------------------------------------------------------------------------------------------|----------------------------------------------------------------------------------------------------|
| Transitional Data Tried Data Triansactional Data                                                                                  | e contraction de la contraction de la contractio |
|                                                                                                    | >                                                                                                    |

## 7. SAP Access

### 7.1. SAP Access

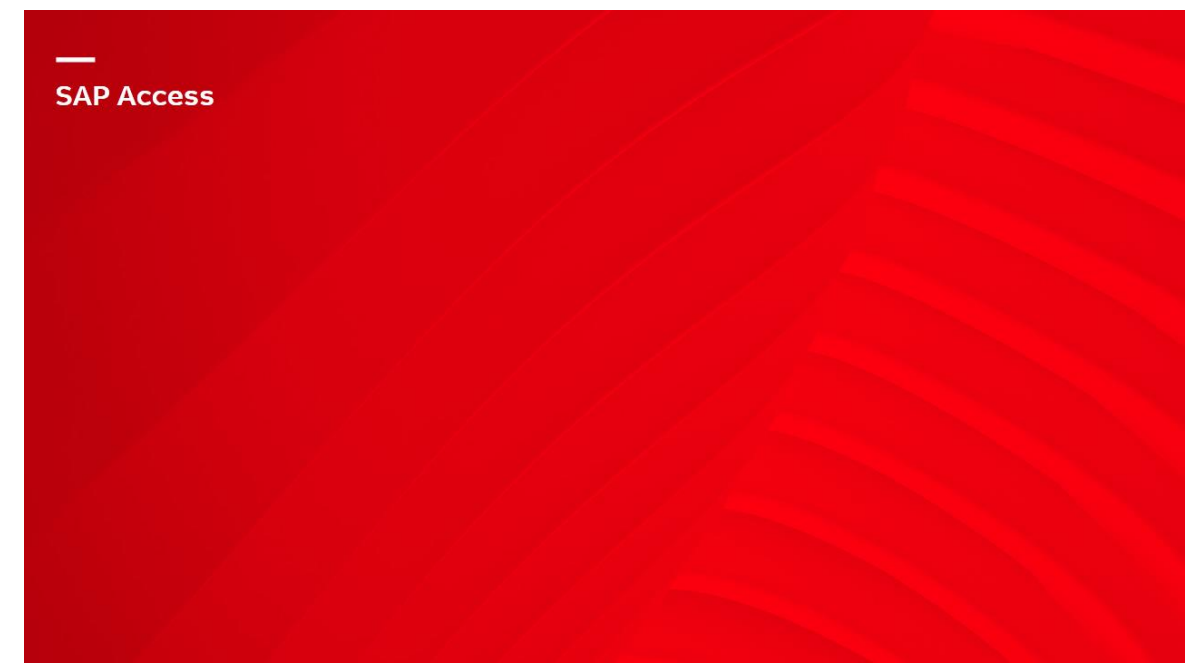

### 7.2. SAP Graphical User Interface (GUI)

SAP Graphical User Interface (GUI)

If you do not have SAP installed on your machine you can find the instructions on how to install it on the ABB SharePoint site at the following location.

Click on this link. ABB SAP Torque GUI Configuration Instructions

#### 7.3. Access the SAP System via the SAP Logon Icon

#### Access the SAP System via the SAP Logon Icon

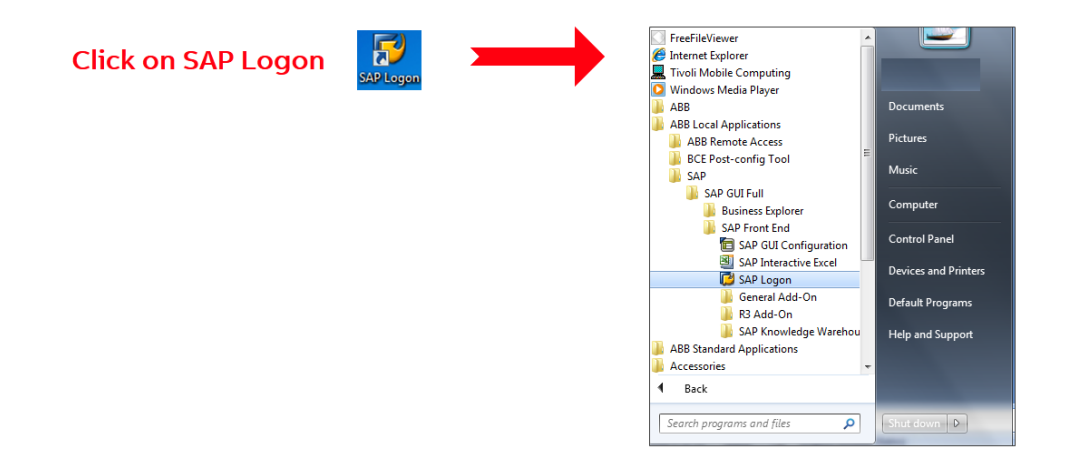

ABB

#### 7.4. Select the SAP Environment

#### Select the SAP Environment NEW

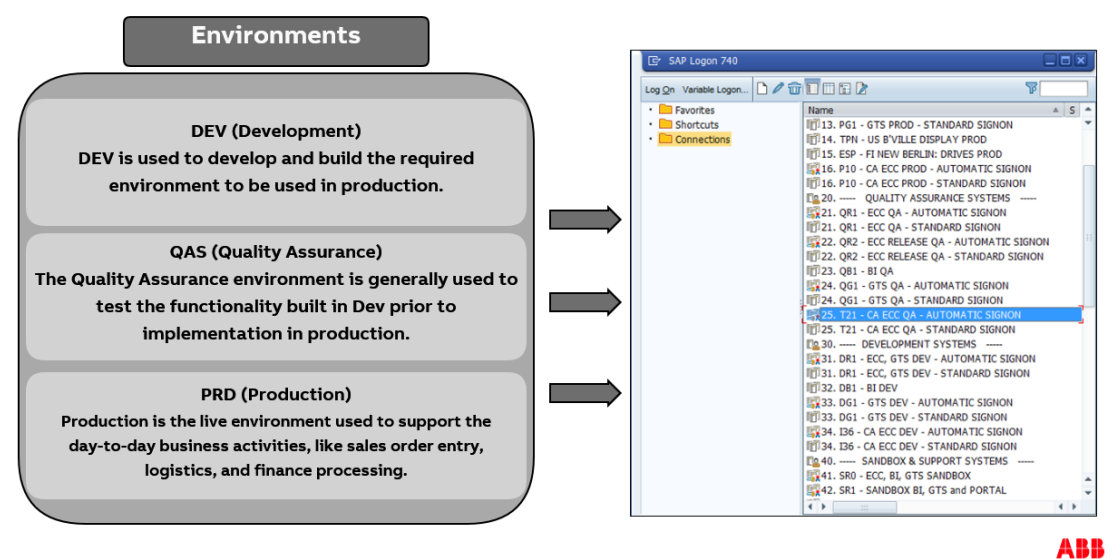

#### 7.5. Access SAP Using Your UserID

#### Access SAP Using Your UserID

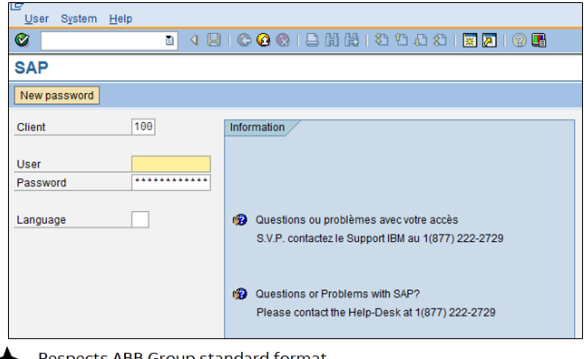

- Respects ABB Group standard format
- Controlled centrally by SAP Administrator
- Customized to reflect your job-related activities high security
- ✤ You are accountable for all activities performed with your SAP UserID

ABB

### 7.6. SAP Log on

#### SAP Log on

You will need to enter your SAP UserID and password

|              | • « 🗐 | 1 1 1 1 1 1 1 1 1 1 1 1 1 1 1 1 1 1 1                              |
|--------------|-------|--------------------------------------------------------------------|
| SAP          |       |                                                                    |
| New password |       |                                                                    |
| lient        | 360   | Information                                                        |
|              | -     | ELIS Torque SAP ECC Production System                              |
| Jser         |       | Instance Name - PE3                                                |
| Password     |       | Client - 360 Production Client                                     |
|              | -     |                                                                    |
| anguage      | 2.04  | ###Planned Maintenance Schedule 2021###                            |
|              |       | (This system will not be available during the planned maintenance) |
|              |       | 3rd Sunday of every month the System is not available for 8 hours  |
|              |       | Sunday 18-Apr-2021 @ 00:01 A.M. (EST)                              |
|              |       | Sunday 16-May-2021 @ 00:01 A.M. (EST)                              |
|              |       | Sunday 20-Jun-2021 @ 00:01 A.M. (EST)                              |
|              |       | Sunday 18-Jul-2021 @ 00:01 A.M. (EST)                              |
|              |       |                                                                    |
|              |       |                                                                    |
|              |       |                                                                    |
|              |       |                                                                    |

#### 7.7. SAP Password

#### SAP Password

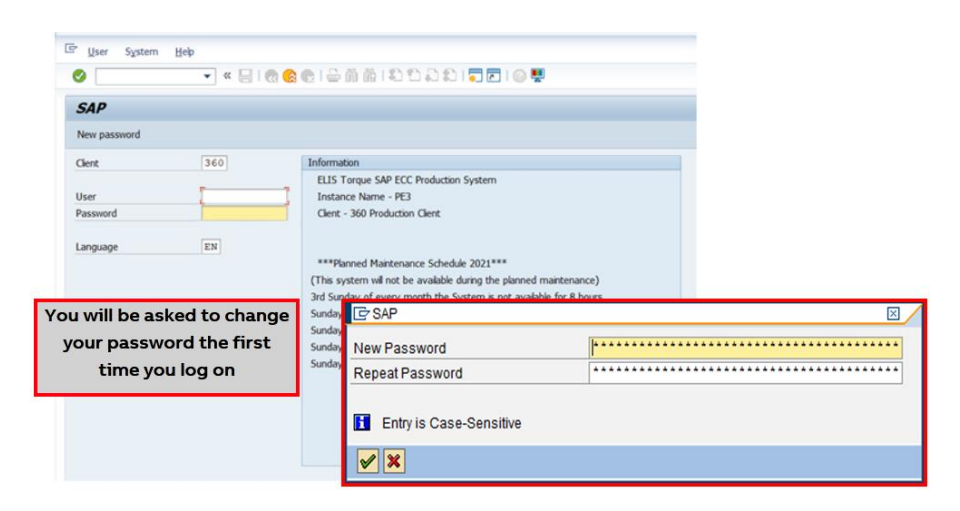

ABB

#### 7.8. SAP Password Guidelines

**SAP Password Guidelines** 

| You | r SAP Password must adhere to the following guidelines    |
|-----|-----------------------------------------------------------|
|     |                                                           |
| +   | <mark>At least</mark> 8 characters                        |
| +   | Can not begin with 3 identical letters                    |
| +   | Can not begin with ? or ! or a space                      |
| +   | Can not be identical as the previous 5 passwords used     |
| +   | Can not contain accented characters                       |
| +   | Can not begin with the first three letters of your UserID |
| +   | Is case sensitive                                         |
| +   | Should have at least one capital letter and one number    |

### 7.9. SAP Easy Access Initial Screen

#### SAP Easy Access Initial Screen

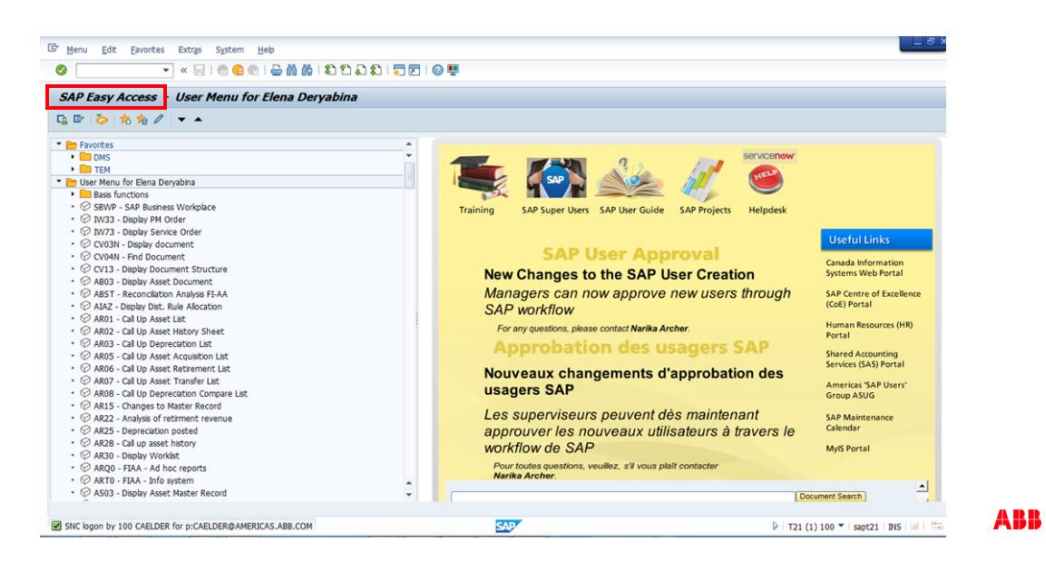

### 7.10. How to Logoff SAP

How to Logoff SAP

| 1 s<br>tt | elect the yellow arrow at the top of any screen.                                                                                                    | You will be warned about saving<br>your data even if you have saved<br>it!<br>Select "Yes" to log off. | SAP GUI for Windows 740                                                                                                    |
|-----------|----------------------------------------------------------------------------------------------------|----------------------------------------------------------------------------------------------------|----------------------------------------------------------------------------------------------------|
|           | Big Stand Urget     Big Stand Urget     Big Stand     Big Stand     Big S | Unsaved data will be lost.       Do you want to log off?       Yes                                     | After 10 minutes of idle time, the<br>session will close automatically.<br>Do not forget to log off from SAP<br>when you finish your work and<br>always lock your computer when<br>leaving your desk. |

#### 7.11. SAP Access Knowledge Check 1 of 3

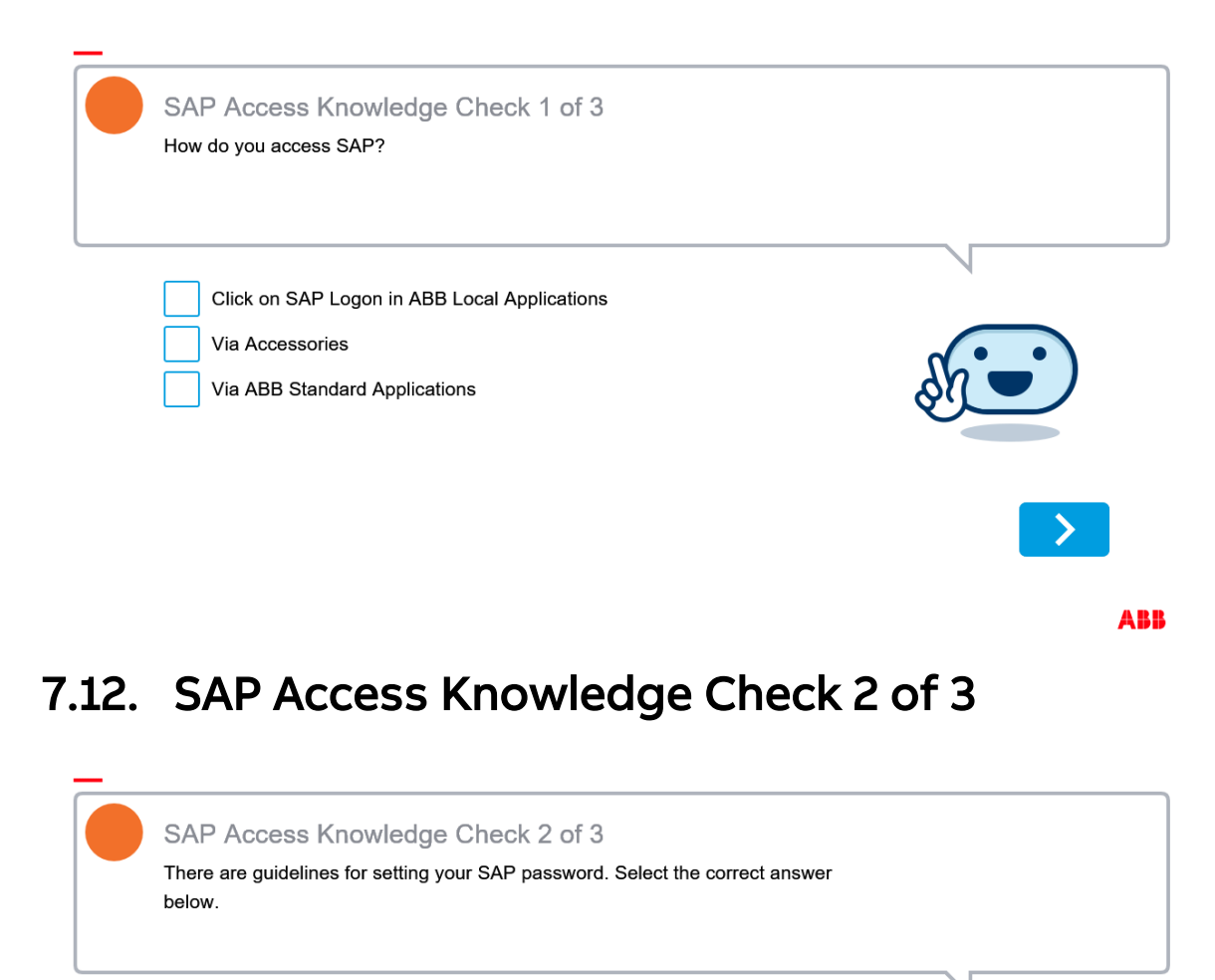

Your password must be at least 8 letters

Your password can begin with the first three letters of your UserID

Your password does not need to have a capital letter or a number

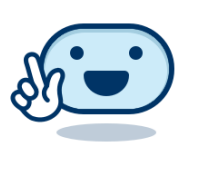

ABB

Author: bbowers

### 7.13. SAP Access Knowledge Check 3 of 3

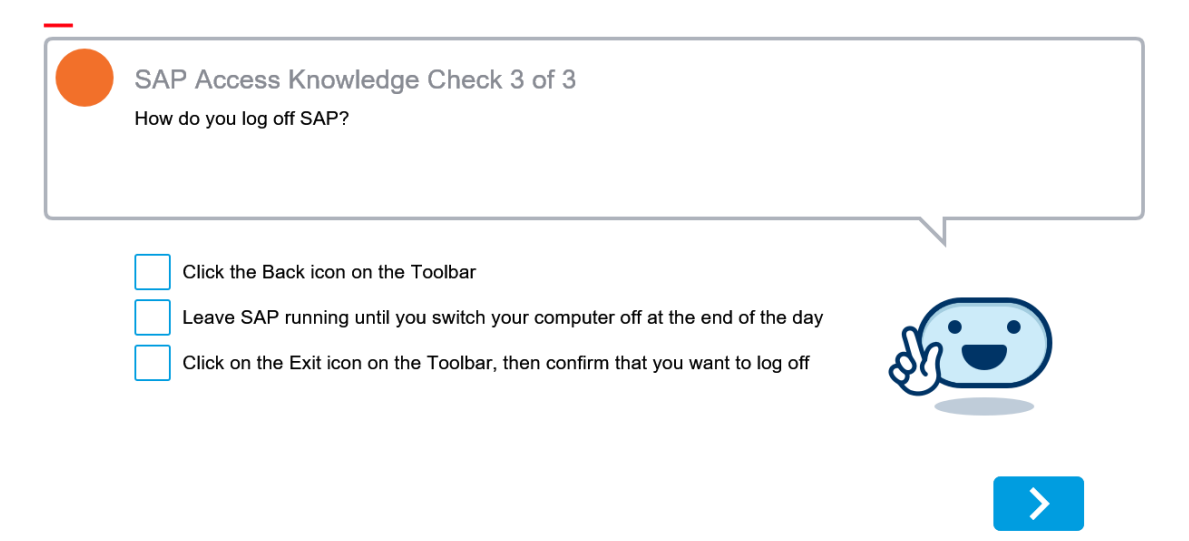

## 8. SAP Navigation - Standard Screens

#### 8.1. SAP Navigation - Standard Screens

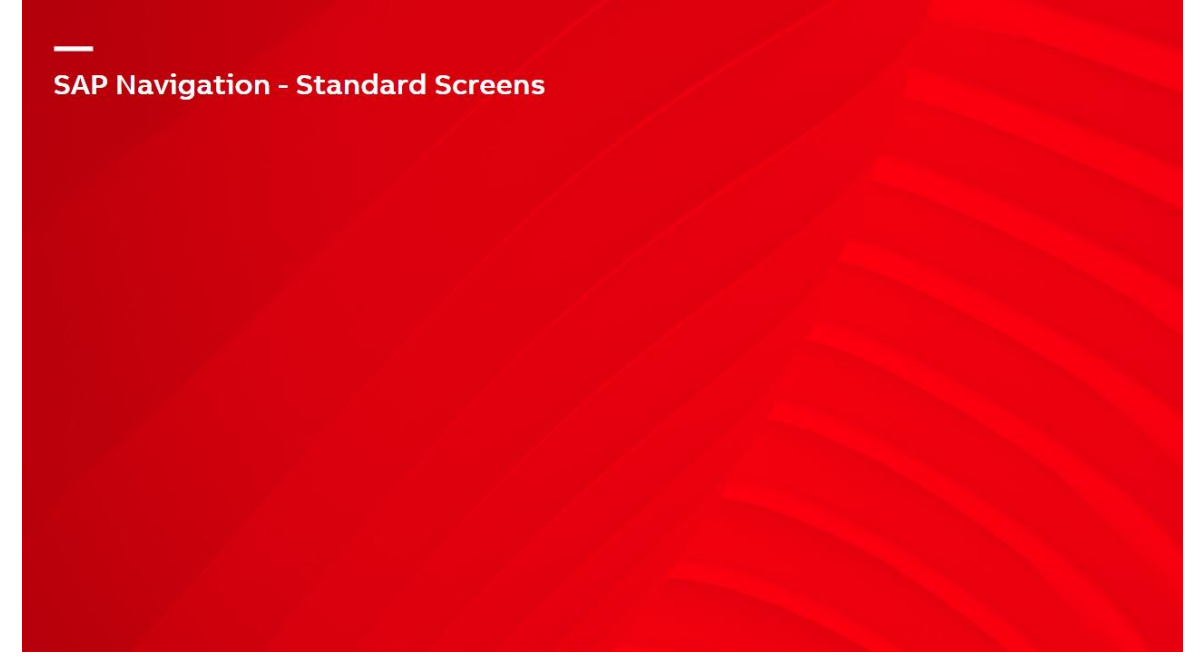

#### 8.2. SAP Screen Description

#### SAP Screen Description

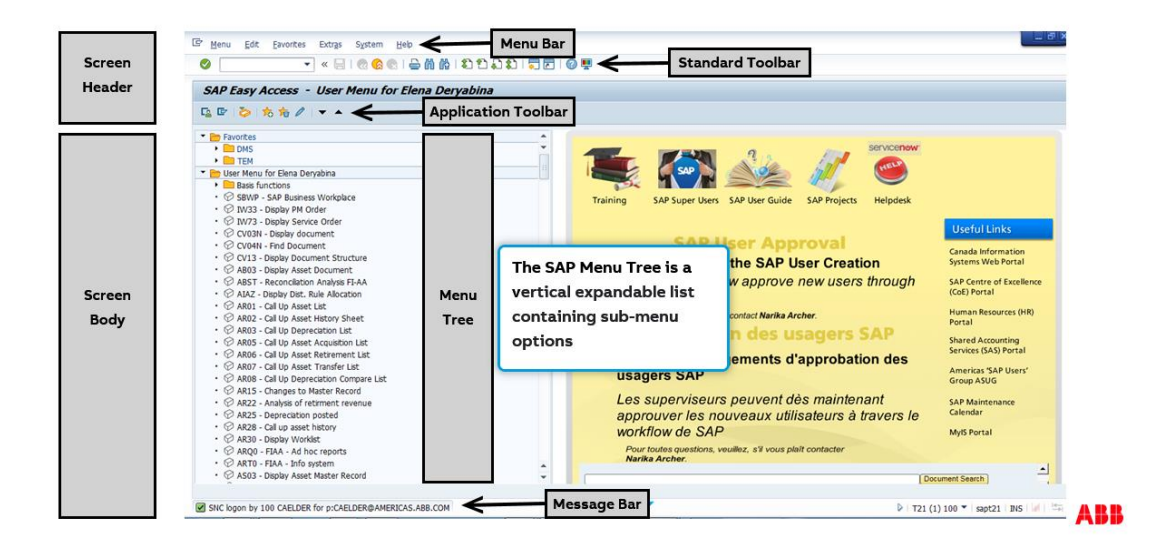

#### Standard Toolbar 8.3.

#### Standard Toolbar

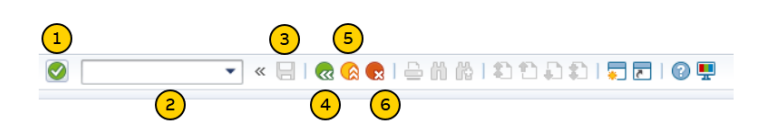

Enter. Validates data entered (Note that this does not save data) 2 Command field. To access SAP transactions 3 Save. Use this to save data into the system 4 Back. Exit current screen and return to the last screen Exit. End the task and return to the initial screen (Note that if you are already in 5 the initial screen, Exit will mean Log off) Cancel. Cancels all of the data entered on the screen, closes the current screen 6 and returns to the previous screen

#### **Application Toolbar** 8.4.

#### **Application Toolbar**

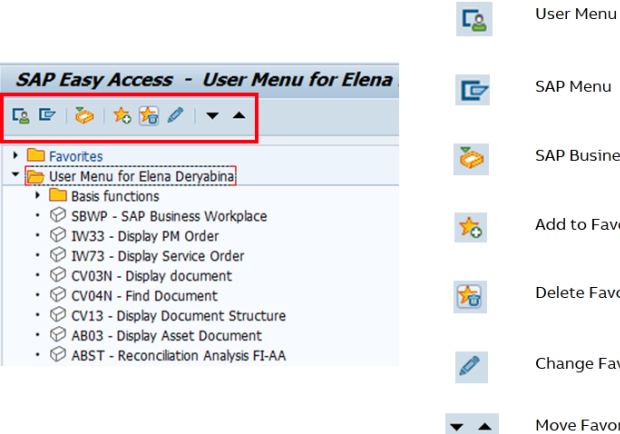

SAP Menu SAP Business Workplace Add to Favorites Delete Favorites Change Favorites Move Favorites

ABB

### 8.5. SAP Navigation - Standard Screens Knowledge Check 1 of 3

| sh - |
|------|
|      |
|      |
| >    |
|      |
|      |

### 8.6. SAP Navigation - Standard Screens Knowledge Check 2 of 3

| SAP Navigation - Standard Screens Knowledge Check 2 of 3<br>As well as the Standard Toolbar, there is also another Toolbar. What is it called? |   |
|----------------------------------------------------------------------------------------------------|---|
| <br>Items Toolbar<br>User Toolbar<br>Applications Toolbar                                                                                      |   |
|                                                                                                    | > |

### 8.7. SAP Navigation - Standard Screens Knowledge Check 3 of 3

| SAP Navigation - Standard Screens Knowledge Check 3 of 3<br>When working with Favorites, which of the following options is correct? |             |
|----------------------------------------------------------------------------------------------------|-------------|
| <br><ul> <li>Pinpoint Favorites</li> <li>Identify Favorites</li> <li>Add Favorites</li> </ul>                                       | Steel State |
|                                                                                                    | >           |

## 9. SAP Transactions

### 9.1. SAP Transactions

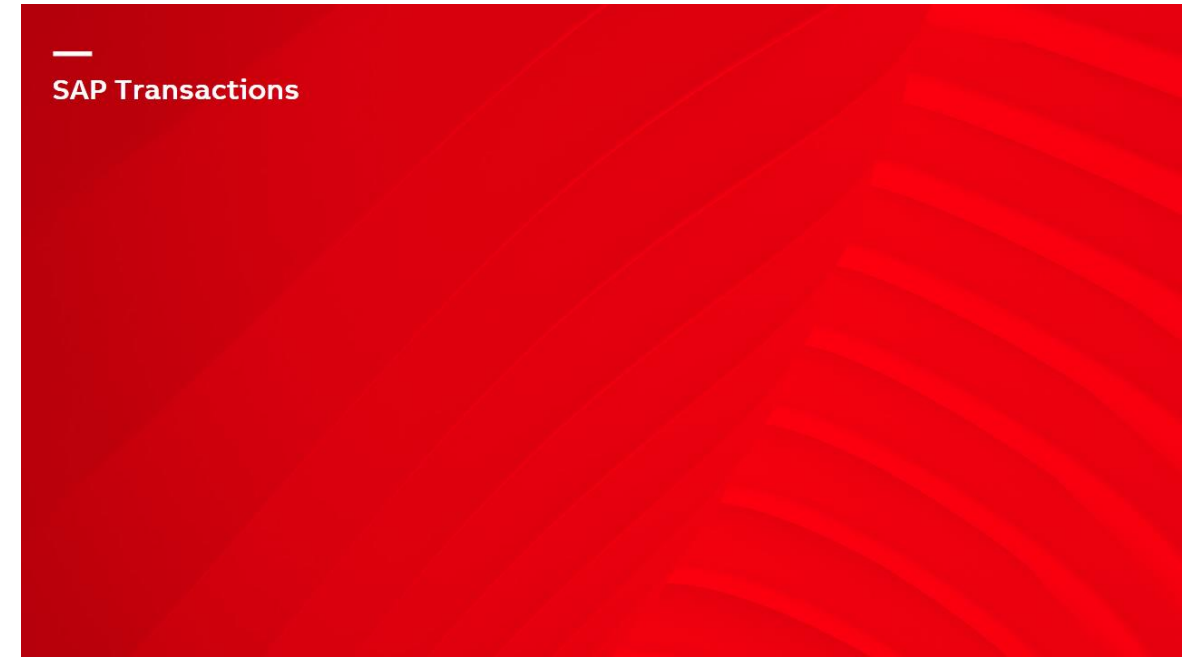

### 9.2. What SAP Transactions Are Used For

What SAP Transactions Are Used For

#### Transactions are used to create, change or display data, or to run a report in SAP

An alphanumeric code used to signify a single transaction

- XX01 Create transaction
- XX02 Change transaction
- XX03 Display transaction

- Usually four digits long, ie, CAT2, VA01, MIGO, etc.
- Sometimes five digits long, eg, ZCADO, CJ20N, ME21N, etc.
- Sometimes 14 digits long, eg, S\_ALR\_87012249 (reports)

### 9.3. How to Launch a SAP Transaction 1 of 2

How to Launch a SAP Transaction 1 of 2

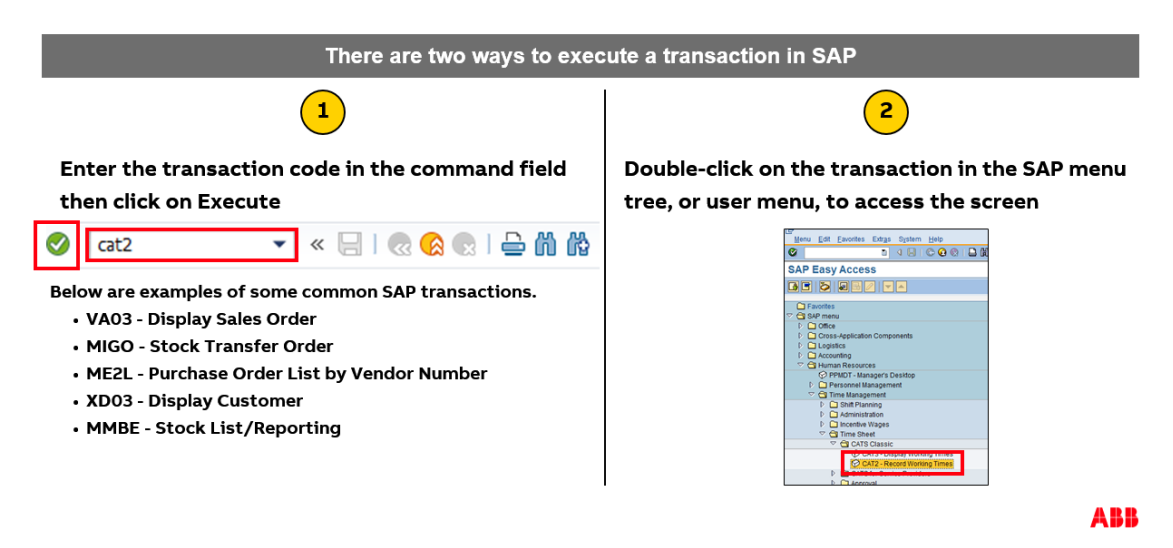

9.4. How to Launch a SAP Transaction 2 of 2

How to Launch a SAP Transaction 2 of 2

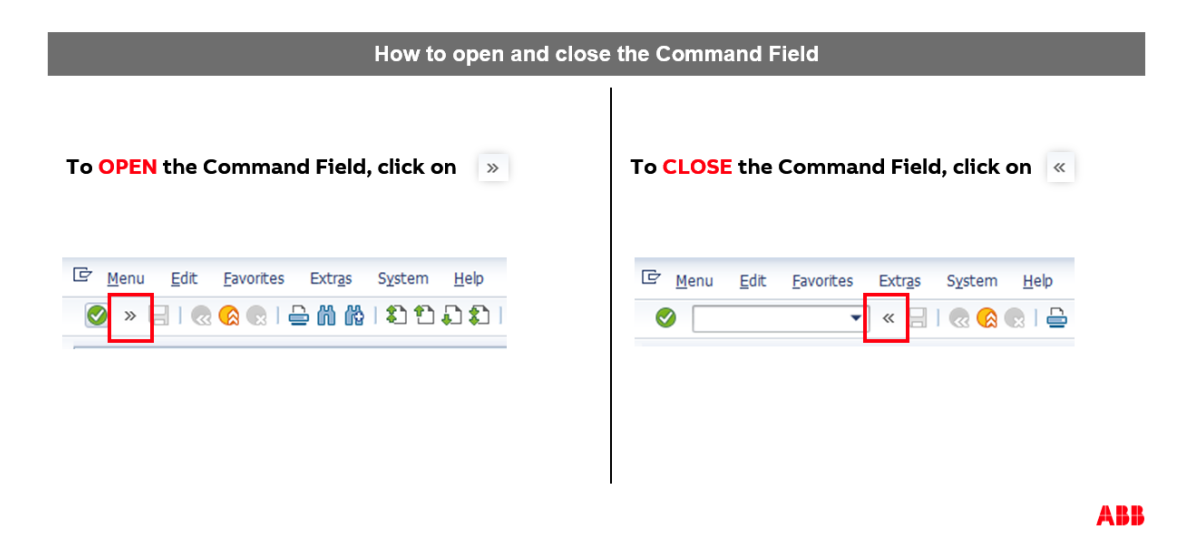

#### How to Stop a SAP Transaction 9.5.

#### How to Stop a SAP Transaction

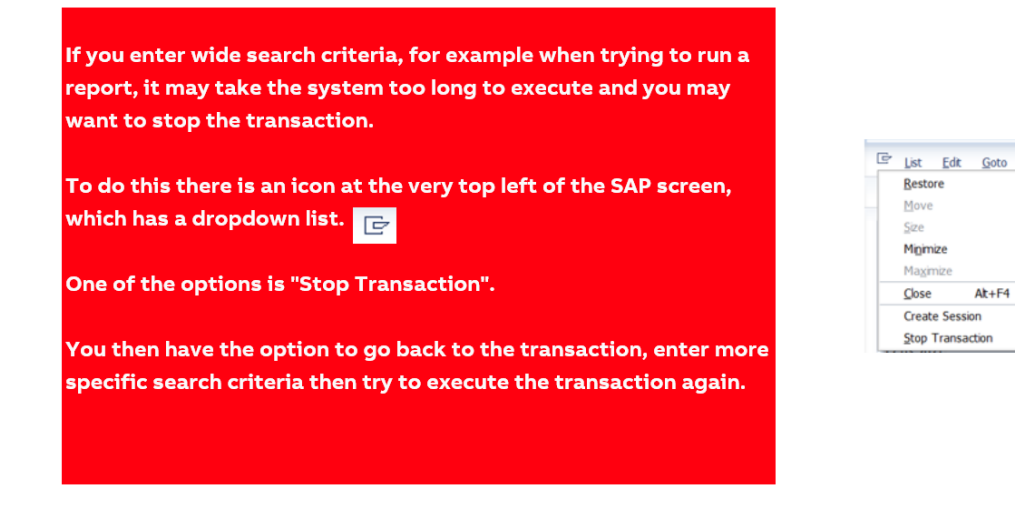

ABB

At+F4

### 9.6. Search Functionality

#### Search Functionality

In SAP there are many ways to enter data, one of which is to search for it.

To do this you can use the matchcode icon adjacent to an active field. This will display a pop-up window. Note that sometimes there are only one or two results presented but usually there is a scrolling list that you can use.

Click on the item you require (it will then be highlighted) and then click on the Enter/Copy icon (green tick). This will copy the selected item to the field.

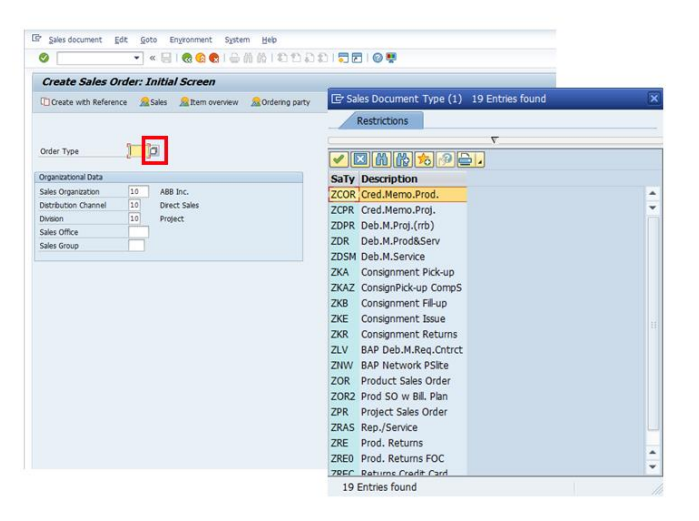

### 9.7. Create and Update Favorites

#### **Create and Update Favorites**

| There are two ways<br>Drag and Drop<br>To drag and drop a Favorite, carry<br>out the following steps.<br>1. Click on a Favorite in the list<br>to select it<br>2. Hold down the left mouse<br>button and move the Favorite<br>to the position in the<br>Favorites list where you want | SAP Easy Access      SAP Easy Access      Soft Reserved      Soft Reserved      Soft | for transactions that are regul<br>2 Right Click<br>To open a transaction that is in<br>your list of Favorites, double-click<br>on the Favorite name and the<br>transaction will launch. | SAP Easy Access<br>SAP Easy Access<br>Comparing a starting of the starting of the |
|----------------------------------------------------------------------------------------------------|----------------------------------------------------------------------------------------------------|----------------------------------------------------------------------------------------------------|----------------------------------------------------------------------------------------------------|
| to the position in the<br>Favorites list where you want<br>it to be<br>3. When your Favorite is at the<br>correct location (indicated by<br>a black line as you move it)<br>release the left mouse button<br>and the Favorite will be                                                 | OF ALL - Set Strong - Actions     OF ALL - Set Strong - Actions     OF System     OF System     |                                                                                                    | Decute Personnal Actions     Decute Personnal Actions     Decute Personnal Actions     Decute Personnal Actions     Decute Personnal Actions     Design documentation     Design documentation     Decute Stochast on the design     Decute Stochast on the design     Person Scheme     Tree Management                                                                                                    |

ABB

### 9.8. SAP Transactions Knowledge Check 1 of 3

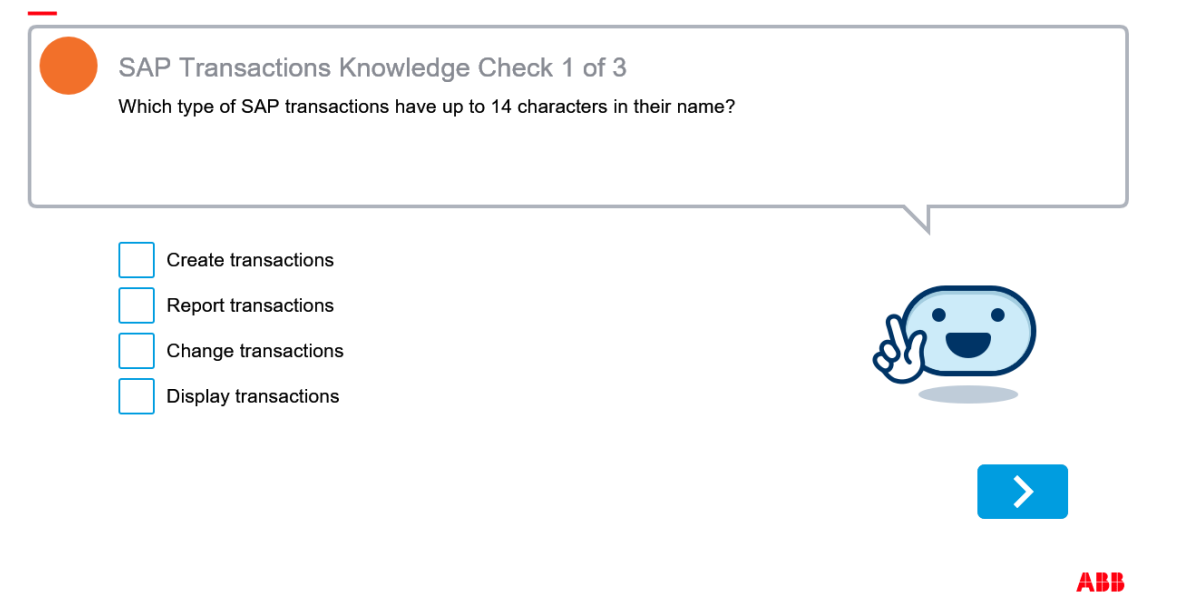

### 9.9. SAP Transactions Knowledge Check 2 of 3

| SAP Transactions Knowledge Check 2 of 3                      |     |
|--------------------------------------------------------------|-----|
| Screen. One way is via the Command Field. What is the other? |     |
| <br>Via the Menu Tree                                        |     |
| Via the Header By closing the Command Field                  | shi |
|                                                              |     |
|                                                              | >   |

ABB

### 9.10. SAP Transactions Knowledge Check 3 of 3

| SAP Transactions Knowledge Check 3 of 3<br>If a SAP transaction is taking too long to execute, how do you stop it? |     |
|----------------------------------------------------------------------------------------------------|-----|
| <br>Click Exit<br>Click Enter<br>Click the icon in the very top left corner of the screen                          |     |
|                                                                                                    | >   |
|                                                                                                    | ABB |

## 10. SAP Navigation – Reporting Screens

### 10.1. SAP Navigation – Reporting Screens

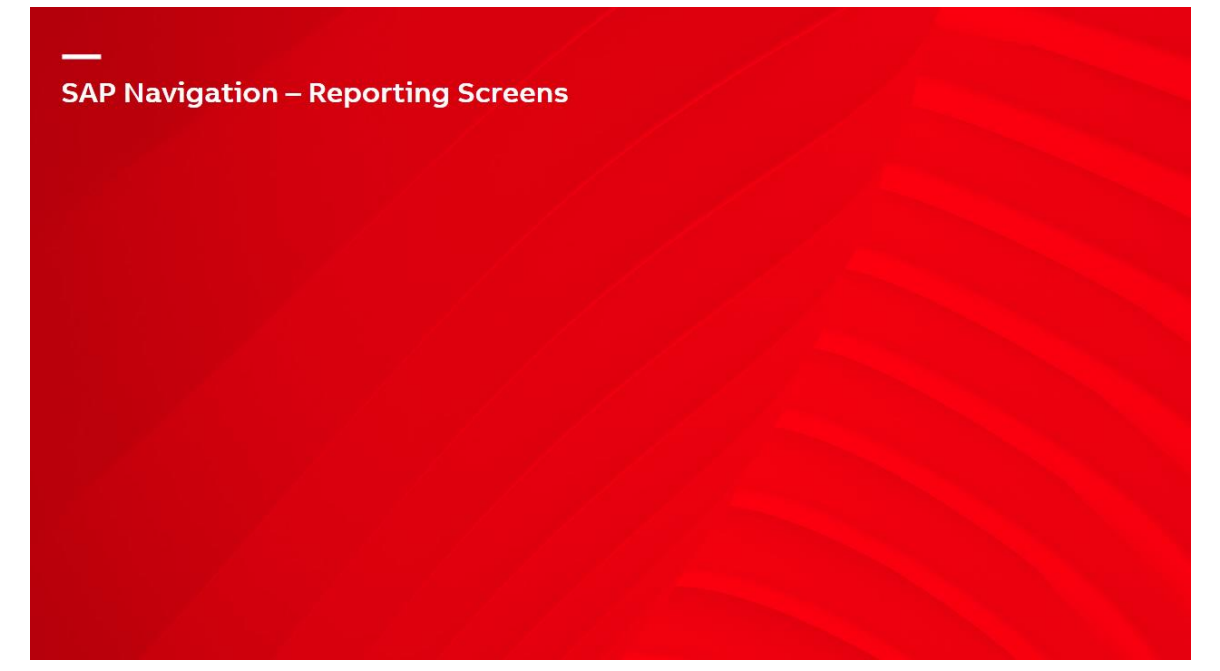

#### 10.2. Change, Save and Choose a Report Layout 1 of 7

#### Change, Save and Choose a Report Layout 1 of 7

| The "Chang | ge Lay               | out" i        | con          |                          | can be u | ised to d   | change, sa        | ave and | l choose a          | a layout. |
|------------|----------------------|---------------|--------------|--------------------------|----------|-------------|-------------------|---------|---------------------|-----------|
| Clic       | k the a              | arrow         | at t         | he right                 | of the i | con to d    | lisplay a d       | lrop-do | wn menu             | I.        |
| 0          | Beport               | <u>E</u> dit  | Goto         | System                   | Heb      | R ( 🖨 M)    | 61551             | ນຄຸເ    | <b>7</b> 0 <b>9</b> |           |
| 1          | Mater                | rial M        | aste         | r Month                  | ly Consu | mption      |                   |         |                     |           |
|            | 3                    | <b>7</b> 80   | 112 <b>T</b> |                          |          |             |                   | )       |                     |           |
|            | Material<br>Material | Al Ma<br>Pint | Year         | Monthly<br>Cor.tot.cons. | Consun   | Cor.tot.cor | Change Layo       | ut      | Cor.tot.cons.       |           |
|            | 100513               | BE01          | 2020         | 4                        | 4        |             | Save Layout.      |         | 0                   |           |
|            | 100542               | BE01          | 2020         | 46                       | 34       | 14          | manage Layo<br>98 | ULS U   | 0                   |           |
|            | 100572               | BE01          | 2020         | 48                       | 23       | 1           | 89                | 0       | 0                   |           |

### 10.3. Change, Save and Choose a Report Layout 2 of 7

#### Change, Save and Choose a Report Layout 2 of 7

A "Change Layout" pop-up window is displayed. In this example the "Displayed Columns" tab is active.

In this tab you can select columns to either add to, or remove from, your report.

Columns that are already on the report are listed under "Displayed Columns".

Columns that are available to add to your report are listed under "Column Set".

| hanne Laure#                         |        |      |                      |  |
|--------------------------------------|--------|------|----------------------|--|
| nange Layou                          |        | Mar  | land 1               |  |
| Displayed Columns Sort Order         | Filter | View | Display              |  |
| <b>A - ± </b>                        |        |      | 8                    |  |
| Displayed Columns                    |        |      | Column Set           |  |
| Column Name                          |        |      | Columo Name          |  |
| Material Number                      | -      |      | Base Unit of Measure |  |
| Plant                                |        | ¥    | Base Unit of Measure |  |
| Fiscal Year                          |        |      | Base Unit of Measure |  |
| Manually corrected total consumption |        |      | Base Unit of Measure |  |
| Manually corrected total consumption |        |      | Base Unit of Measure |  |
| Manually corrected total consumption |        |      | Base Unit of Measure |  |
| Manually corrected total consumption |        |      | Base Unit of Measure |  |
| Manually corrected total consumption |        |      | Base Unit of Measure |  |
| Manually corrected total consumption |        |      | Base Unit of Measure |  |
| Manually corrected total consumption |        |      | Base Unit of Measure |  |
| Manually corrected total consumption |        |      | Base Unit of Measure |  |
|                                      |        |      |                      |  |

ABB

### 10.4. Change, Save and Choose a Report Layout 3 of 7

Change, Save and Choose a Report Layout 3 of 7

### To add a column to your report you need to carry out the following.

- Click on the required Column Name within the "Column Set" list - in the image you can see that "Base Unit of Measure" is selected
- 2. Click the central black arrow icon facing "Displayed Columns"
- 3. Click on the green tick to confirm

You would carry out this action in reverse to remove a column from your report.

| aterial Master Monthly (             | Cons   | ump  | tion |                      |   |
|--------------------------------------|--------|------|------|----------------------|---|
|                                      |        |      |      |                      |   |
| Change Lavout                        | -      |      | -    |                      |   |
|                                      | -      | Vie  |      |                      |   |
| Displayed Columns Sort Order         | Filter | Viev | i D  | splay                |   |
|                                      |        |      |      | 間                    |   |
| Displayed Columns                    |        |      |      | Column Cot           |   |
| Displayed Columns                    |        |      |      | Column Set           |   |
| Column Name                          | E      |      |      | Column Name          |   |
| Material Number                      |        | -    |      | Base Unit of Measure | - |
| Plant                                |        | Ŧ    |      | Base Unit of Measure | Ŧ |
| Fiscal Year                          |        |      | -    | Base Unit of Measure |   |
| Manually corrected total consumption |        |      |      | Base Unit of Measure |   |
| Manually corrected total consumption |        |      | •    | Base Unit of Measure |   |
| Manually corrected total consumption |        |      |      | Base Unit of Measure |   |
| Manually corrected total consumption |        |      |      | Base Unit of Measure |   |
| Manually corrected total consumption |        |      |      | Base Unit of Measure |   |
| Manually corrected total consumption |        |      |      | Base Unit of Measure |   |
| Manually corrected total consumption |        |      |      | Base Unit of Measure |   |
| Manually corrected total consumption |        | -    |      | Base Unit of Measure |   |
| Manually corrected total consumption |        | Ŧ    |      | Base Unit of Measure | ٣ |
|                                      |        |      |      |                      |   |

### 10.5. Change, Save and Choose a Report Layout 4 of 7

Change, Save and Choose a Report Layout 4 of 7

|                                                                                                    | Tosa                                                                                                    | ve the                                                                                          | alavou                                                                                     | tofv                                                                     | our repo                                                                         | ort cl                                    | ick or                                      | the C                                               | hand                                                            | e Lavo                                                | ut icor                                                    |                                                       |                                                                           |                                                            |                                               |
|----------------------------------------------------------------------------------------------------|----------------------------------------------------------------------------------------------------|-------------------------------------------------------------------------------------------------|--------------------------------------------------------------------------------------------|--------------------------------------------------------------------------|----------------------------------------------------------------------------------|-------------------------------------------|---------------------------------------------|-----------------------------------------------------|-----------------------------------------------------------------|-------------------------------------------------------|------------------------------------------------------------|-------------------------------------------------------|---------------------------------------------------------------------------|------------------------------------------------------------|-----------------------------------------------|
|                                                                                                    | 10 34                                                                                                   |                                                                                                 | ayou                                                                                       | cory                                                                     | ourrep                                                                           |                                           | ICK OI                                      | i une e                                             | mang                                                            | c Layo                                                |                                                            | (CIII)                                                | -                                                                         |                                                            |                                               |
|                                                                                                    |                                                                                                    |                                                                                                 | and se                                                                                     | lect S                                                                   | Save Lay                                                                         | out f                                     | from t                                      | the dro                                             | op-do                                                           | wn me                                                 | enu.                                                       |                                                       |                                                                           |                                                            |                                               |
|                                                                                                    |                                                                                                    |                                                                                                 |                                                                                            |                                                                          |                                                                                  |                                           |                                             |                                                     |                                                                 |                                                       |                                                            |                                                       |                                                                           |                                                            |                                               |
|                                                                                                    |                                                                                                    |                                                                                                 |                                                                                            |                                                                          |                                                                                  |                                           |                                             |                                                     |                                                                 |                                                       |                                                            |                                                       |                                                                           |                                                            | _                                             |
| Report Edit                                                                                                    | Goto Syst                                                                                               | em <u>H</u> elp                                                                                 |                                                                                            |                                                                          |                                                                                  |                                           |                                             |                                                     |                                                                 |                                                       |                                                            |                                                       |                                                                           |                                                            |                                               |
| 2                                                                                                    | *                                                                                                    | « 🗐 🔞                                                                                           | 🙆 😧 🖨                                                                                      | 6 6 1                                                                    | 00201                                                                            |                                           | D 🖬                                         |                                                     |                                                                 |                                                       |                                                            |                                                       |                                                                           |                                                            |                                               |
|                                                                                                    |                                                                                                    |                                                                                                 |                                                                                            |                                                                          |                                                                                  |                                           |                                             |                                                     |                                                                 |                                                       |                                                            |                                                       |                                                                           |                                                            |                                               |
|                                                                                                    |                                                                                                    |                                                                                                 |                                                                                            |                                                                          |                                                                                  |                                           |                                             |                                                     |                                                                 |                                                       |                                                            |                                                       |                                                                           |                                                            |                                               |
| Material M                                                                                                    | laster Mon                                                                                              | nthly Co                                                                                        | nsumptie                                                                                   | on                                                                       |                                                                                  |                                           |                                             |                                                     |                                                                 |                                                       |                                                            |                                                       |                                                                           |                                                            |                                               |
| Material M                                                                                                    | laster Mon                                                                                              | nthly Co                                                                                        | onsumptio                                                                                  | on                                                                       |                                                                                  |                                           |                                             |                                                     |                                                                 |                                                       |                                                            |                                                       |                                                                           |                                                            |                                               |
| Material M                                                                                                    | laster Mon                                                                                              | nthly Co                                                                                        | onsumptio                                                                                  | n                                                                        |                                                                                  |                                           |                                             |                                                     |                                                                 |                                                       |                                                            |                                                       |                                                                           |                                                            |                                               |
| Material M                                                                                                    | laster Mor                                                                                              | nthly Co                                                                                        | onsumptio                                                                                  | on<br>                                                                   |                                                                                  |                                           |                                             |                                                     |                                                                 |                                                       |                                                            |                                                       |                                                                           |                                                            |                                               |
| Material M                                                                                                    | laster Mon                                                                                              | hithly Co                                                                                       | onsumptio                                                                                  |                                                                          | Dose Lavout                                                                      | 1                                         |                                             |                                                     |                                                                 |                                                       |                                                            |                                                       |                                                                           |                                                            |                                               |
| Material M<br>Aterial Ma                                                                                                    | laster Mon                                                                                              | hly Con                                                                                         | sumption                                                                                   |                                                                          | Dose Layout                                                                      |                                           |                                             |                                                     |                                                                 |                                                       |                                                            |                                                       |                                                                           |                                                            |                                               |
| Material M<br>Caterial Ma<br>Material Ma                                                                                                    | laster Mon<br>Ister Mont<br>Pint                                                                        | hly Con                                                                                         | sumption<br>tot.cons. Cor.to                                                               |                                                                          | Dose Layout<br>mge Layout                                                        | is. Cor                                   | .tot.cons. C                                | Cor.tot.cons. C                                     | for.tot.cons.                                                   | Cor.tot.cons.                                         | Cor.tot.cons.                                              | Cor.tot.cons.                                         | Cor.tot.cons.                                                             | . Cor.tot.cons                                             | . BUn                                         |
| Material M<br>Aterial Ma<br>Iaterial<br>60000987P                                                                                                    | aster Mon                                                                                               | hly Con<br>Year Cor.t<br>2021                                                                   | sumption                                                                                   |                                                                          | Dose Layout<br>inge Layout<br>re Layout                                          | is. Cor                                   | r.tot.cons. C                               | Cor.tot.cons. C                                     | Cor.tot.cons.                                                   | Cor.tot.cons.                                         | Cor.tot.cons.                                              | Cor.tot.cons.                                         | Cor.tot.cons.                                                             | . Cor.tot.cons.                                            | BUn<br>EA                                     |
| Material M<br>Alerial Ma<br>Material Ma<br>Material<br>Material<br>Material<br>Material<br>Material<br>Material<br>Material<br>Material<br>Material Material<br>Material Material<br>Material Material<br>Material Material<br>Material Material<br>Material Material<br>Material Material<br>Material Material<br>Material Material<br>Material<br>Material<br>Material<br>Material<br>Material<br>Material                                                                                                    | aster Mon                                                                                               | hly Con<br>Year Cor.t<br>2021<br>2020                                                           | sumption<br>tot.cons. Cor.tr<br>12<br>0                                                    | DA<br>Cho<br>Date<br>Sav                                                 | Dose Layout<br>inge Layout<br>re Layout<br>nage Layouts                          | is. Cor<br>4                              | r.tot.cons. C<br>0<br>0                     | Cor.tot.cons. C                                     | Cor.tot.cons.<br>0<br>0                                         | Cor.tot.cons.<br>0<br>0                               | Cor.tot.cons.<br>0<br>0                                    | Cor.tot.cons.<br>0<br>0                               | Cor.tot.cons.<br>0<br>0                                                   | . Cor.tot.cons.<br>0<br>0                                  | BUn<br>EA<br>EA                               |
| Material M<br>Aterial Ma<br>Material Ma<br>Material<br>60000987P<br>60000989P<br>60000989P                                                                                                    | Aaster Mon                                                                                              | hly Con<br>Year Cor.t<br>2021<br>2020<br>2021                                                   | sumption<br>sumption<br>tot.cons. Cor.tr<br>12<br>0<br>12                                  | DA<br>Cho<br>Cho<br>Cho<br>Sav<br>Ma                                     | iii<br>nose Layout<br>nge Layout<br>nage Layouts<br>0                            | s. Cor                                    | r.tot.cons. C<br>0<br>0<br>0                | Cor.tot.cons. C<br>0<br>2<br>0                      | Cor.tot.cons.<br>0<br>0                                         | Cor.tot.cons.<br>0<br>0                               | Cor.tot.cons.<br>0<br>0                                    | Cor.tot.cons.<br>0<br>0                               | Cor.tot.cons.<br>0<br>0<br>0                                              | Cor.tot.cons                                               | BUn<br>EA<br>EA                               |
| Material M<br>Aterial Ma<br>taterial<br>600000987P<br>60000098PP<br>600000991P                                                                                                    | laster Mon<br>Ster Mont<br>Pint<br>BE01<br>BE01<br>BE01<br>BE01                                         | hly Con<br>Year Cor.t<br>2021<br>2020<br>2021<br>2020                                           | sumption<br>sumption<br>tot.cons. Cor.tr<br>12<br>12<br>12                                 | on<br>Cho<br>Cho<br>Cho<br>Cho<br>Cho<br>Cho<br>Cho<br>Cho<br>Cho<br>Cho | iiiiiiiiiiiiiiiiiiiiiiiiiiiiiiiiiiiiii                                           | 15. Cor<br>4<br>0<br>26                   | r.tot.cons. C<br>0<br>0<br>0<br>8           | Cor.tot.cons. C<br>0<br>2<br>0<br>6                 | Cor.tot.cons.<br>0<br>0<br>0<br>8                               | Cor.tot.cons.<br>0<br>0<br>0<br>2                     | Cor.tot.cons.<br>0<br>0<br>0<br>8                          | Cor.tot.cons.<br>0<br>0<br>2                          | Cor.tot.cons.<br>0<br>0<br>0<br>0                                         | Cor.tot.cons.<br>0<br>0<br>0                               | BUn<br>EA<br>EA<br>EA                         |
| Material M<br>Constraint Ma<br>Material Ma<br>Material Material Ma<br>Material Material Material Material Material Material Material Material Material Material Material Material Material Material Material Material Material Material Material Material Material Material Mater                                                                                                    | laster Mon<br>Ster Mont<br>BE01<br>BE01<br>BE01<br>BE01<br>BE01<br>BE01<br>BE01                         | hly Con<br>Year Cor.t<br>2021<br>2020<br>2021<br>2020<br>2021                                   | sumption<br>sumption<br>tot.cons. Cor.tr<br>12<br>0<br>12<br>12<br>12                      | DI<br>Cho<br>Cho<br>Cho<br>Cho<br>Cho<br>Cho<br>Cho<br>Cho<br>Cho<br>Cho | i     i     i     i     osse Layout nge Layout nage Layouts     6     4     32   | 15. Cor<br>4<br>0<br>26<br>12             | r.tot.cons. C<br>0<br>0<br>0<br>8<br>0      | Cor.tot.cons. C<br>0<br>2<br>0<br>6<br>0            | Cor.tot.cons.<br>0<br>0<br>0<br>8<br>0                          | Cor.tot.cons.<br>0<br>0<br>0<br>2<br>0                | Cor.tot.cons.<br>0<br>0<br>8<br>0                          | Cor.tot.cons.<br>0<br>0<br>2<br>0                     | Cor.tot.cons.<br>0<br>0<br>0<br>0<br>0                                    | Cor.tot.cons.<br>0<br>0<br>0<br>4<br>0                     | BUn<br>EA<br>EA<br>EA<br>EA                   |
| Material M<br>Aterial Ma<br>Interial<br>600000987P<br>600000989P<br>6000009991P<br>600000991P<br>600000991P<br>600000993P                                                                                                    | laster Mon<br>ster Mont<br>Pht<br>BE01<br>BE01<br>BE01<br>BE01<br>BE01<br>BE01<br>BE01                  | hly Con<br>Year Cor.t<br>2021<br>2020<br>2021<br>2020<br>2021<br>2020<br>2021<br>2020           | binsumption<br>sumption<br>tot.cons. Cor.tr<br>12<br>12<br>12<br>12<br>12                  | 200<br>2 1<br>2 1<br>2 1<br>2 1<br>2 1<br>2 1<br>2 1<br>2 1              | bose Layout<br>inge Layout<br>inge Layout<br>ie Layout<br>b<br>4<br>4<br>32<br>4 | 15. Cor<br>4<br>0<br>26<br>12<br>26       | r.tot.cons. C<br>0<br>0<br>8<br>8<br>0<br>4 | Cor.tot.cons. C<br>0<br>2<br>0<br>6<br>0<br>10      | Cor.tot.cons.<br>0<br>0<br>0<br>8<br>0<br>8                     | Cor.tot.cons.<br>0<br>0<br>0<br>2<br>0<br>2<br>2      | Cor.tot.cons.<br>0<br>0<br>0<br>8<br>0<br>8                | Cor.tot.cons.<br>0<br>0<br>2<br>0<br>2                | Cor.tot.cons.<br>0<br>0<br>0<br>0<br>0<br>0<br>0<br>0<br>0                | Cor.tot.cons.<br>0<br>0<br>0<br>4<br>0<br>4                | BUn<br>EA<br>EA<br>EA<br>EA<br>EA<br>EA       |
| Material M<br>Aterial Ma<br>Material Ma<br>Material Ma<br>Material<br>Material<br>Materi | laster Mon<br>Ster Mont<br>Pint<br>BE01<br>BE01<br>BE01<br>BE01<br>BE01<br>BE01<br>BE01<br>BE01<br>BE01 | nthly Con<br>Vear Cor.t<br>2021<br>2020<br>2021<br>2020<br>2021<br>2020<br>2021<br>2020<br>2021 | ensumption<br>sumption<br>tot.cons. Cor.tr<br>12<br>12<br>12<br>12<br>12<br>12<br>12<br>12 | DI<br>Chi<br>Chi<br>Sav<br>Ma<br>0<br>4<br>0<br>4<br>0                   | b C C C C C C C C C C C C C C C C C C C                                          | 15. Cor<br>4<br>0<br>26<br>12<br>26<br>12 | r.tot.cons. C<br>0<br>0<br>8<br>0<br>4<br>0 | Cor.tot.cons. 0<br>0<br>0<br>6<br>0<br>10<br>0<br>0 | Cor.tot.cons.<br>0<br>0<br>8<br>0<br>8<br>0<br>8<br>0<br>0<br>8 | Cor.tot.cons.<br>0<br>0<br>2<br>0<br>2<br>0<br>2<br>0 | Cor.tot.cons.<br>0<br>0<br>0<br>8<br>0<br>8<br>0<br>8<br>0 | Cor.tot.cons.<br>0<br>0<br>2<br>0<br>2<br>0<br>2<br>0 | Cor.tot.cons.<br>0<br>0<br>0<br>0<br>0<br>0<br>0<br>0<br>0<br>0<br>0<br>0 | Cor.tot.cons.<br>0<br>0<br>0<br>4<br>0<br>4<br>0<br>4<br>0 | BUN<br>EA<br>EA<br>EA<br>EA<br>EA<br>EA<br>EA |

10.6. Change, Save and Choose a Report Layout 5 of 7

Change, Save and Choose a Report Layout 5 of 7

| erial Maste   | r Monthly Consumption               |                   |
|---------------|-------------------------------------|-------------------|
|               |                                     |                   |
|               |                                     |                   |
| AL AMIRA      |                                     |                   |
| 🖻 Save Layout |                                     |                   |
| Save As       | Save with                           |                   |
|               |                                     |                   |
|               |                                     |                   |
| Lavout        | Layout description                  | Default setting   |
| (CONSUMPTIO2  | Corrected Consumption ONLY          |                   |
| (CONSUMPTION  | Corrected Consumption ONLY          | A                 |
| /CORR&TOT     | Corrected & Total Consumption       |                   |
| /Z_FCSTREPRT  | Corrected Consumption for FCSTREPRT |                   |
|               |                                     |                   |
| 4 2           |                                     | 4                 |
|               |                                     |                   |
| Save Layout   | TEST                                |                   |
| Name:         | TEST LAYOUT                         | 7                 |
|               | User-specific                       | Default setting   |
|               | oser-specific                       | V Delaux security |
|               |                                     |                   |

The "Save Layout"pop-up window is displayed.

On the "Save As..." tab you enter a suitable name for your layout in the "Name:" field.

If the report is specific to yourself then you should also check the "User-specific" checkbox (not shown in this example).

Click the green tick to save your layout. Your layout will then be available for you to choose in the future.

### 10.7. Change, Save and Choose a Report Layout 6 of 7

#### Change, Save and Choose a Report Layout 6 of 7

| t                                       | hen s                          | elec                          | t "Choos                      | se Layou                | ut" from | the drop-dov                                                    | wn list.        |
|-----------------------------------------|--------------------------------|-------------------------------|-------------------------------|-------------------------|----------|-----------------------------------------------------------------|-----------------|
|                                         |                                |                               |                               |                         |          |                                                                 |                 |
| Report                                  | t <u>E</u> dit                 | Got                           | o System                      | Help                    |          |                                                                 |                 |
| 0                                       |                                |                               | • «                           |                         |          | ຣເຄຄລຄເ                                                         |                 |
| -                                       |                                |                               |                               |                         |          | 12 1 -tes see the tes 1                                         |                 |
| Mate                                    | rial M                         | laste                         | er Month                      | ly Consu                | motion   |                                                                 |                 |
| Mate                                    | rial M                         | laste                         | er Month                      | ly Consu                | Imption  |                                                                 |                 |
| Mate                                    | rial M                         | 1aste                         | er Month                      | ly Consu                |          |                                                                 |                 |
| Mate<br>Mater                           | ial Ma                         | <b>faste</b><br>Ster          | er Month                      | Iy Consul<br>Consun     | mption   | Choose Layout                                                   |                 |
| Mate<br>Mater<br>Materal                | ial Ma                         | faste<br>aster<br>Year        | Monthly<br>Cor.tot.cons.      | Consun                  | Imption  | Choose Layout<br>Change Layout                                  | Cor.tot.cons. C |
| Mate<br>Mater<br>Material<br>100513 e   | ial Ma                         | Aaster<br>Year<br>2020        | Monthly<br>Cor.tot.cons.      | Consun<br>Cor.tot.cons. | Imption  | Choose Layout<br>Change Layout<br>Save Layout                   | Cor.tot.cons. C |
| Mater<br>Material<br>100513 2<br>100542 | ial Ma<br>Pint<br>BE01<br>BE01 | Aster<br>Year<br>2020<br>2020 | Monthly<br>Cor.tot.cons.<br>4 | Cor.tot.cons.           | Imption  | Choose Layout<br>Change Layout<br>Save Layout<br>Manage Layouts | Cor.tot.cons. C |

ABB

#### 10.8. Change, Save and Choose a Report Layout 7 of 7

Change, Save and Choose a Report Layout 7 of 7

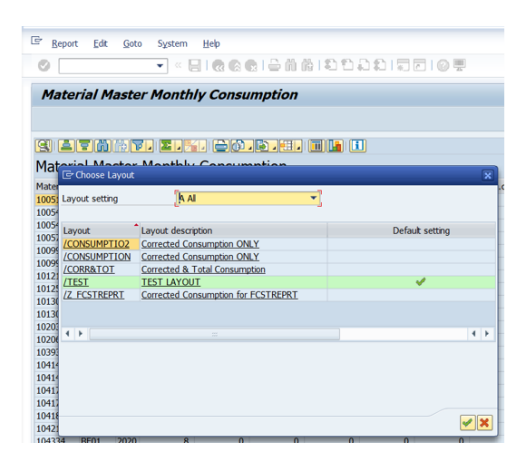

ABB

The "Choose Layout" pop-up window is displayed.

Click on your chosen layout then click the green tick to confirm.

Your selected report layout will open.

#### 10.9. Selection Variants

#### **Selection Variants**

If you regularly run the same report using the same selection criteria, you can create and save a variant (to avoid having to enter the same criteria each time manually). The variant can be selected when you want to run the report.

Click on the variant icon then select the variant that you want.

This is the variant icon

If more than 5 variants exist for the report, SAP will help you by automatically adding your user name in the "Created by" field. Do not forget to clear this if you are looking for a variant created by someone else!

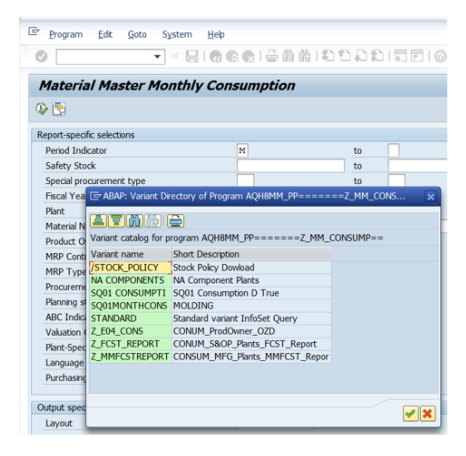

ABB

### 10.10. Create, Use and Change a Selection Variant 1 of 2

Create, Use and Change a Selection Variant 1 of 2

You can create your own Selection Variant to avoid having to enter the same selection criteria each time.

1. Enter the required data in the fields (this is your selection criteria)

2. Click Save 🛛 🔚

| Program Edic Goto System He  | elb     |                                    |                |
|------------------------------|---------|------------------------------------|----------------|
| S 🛛 🖉                        | 9 6 6 1 | 0, e <sup>o</sup> es i 54 64 📮 i 6 | 82   🔣 🛃   🕲 📑 |
| Delivery details             |         |                                    |                |
| € 6                          |         |                                    |                |
| Papart coordin colortions    |         |                                    |                |
| Report-specific selections   |         |                                    |                |
| Distribution Status (Decentr |         | to                                 | <u></u>        |
| Warehouse Number / Warehouse |         | to                                 | 2              |
| Total goods movement status  |         | to                                 | <u>\$</u>      |
| Material Number              |         | to                                 | <b>\$</b>      |
| Company Code                 | X003    | to                                 | <b>S</b>       |
| Plant                        | US13    | to                                 | <b>S</b>       |
| Shipping Point/Receiving Poi | US13    | to                                 | <b>\$</b>      |
| Delivery                     |         | to                                 | <b>S</b>       |
| Date on Which Record Was Cre |         | to                                 | <b>S</b>       |
| Sales Organization           | pssi 🕑  | to                                 | <b>S</b>       |
| Delivery Type                |         | to                                 | <b>S</b>       |
| SD document category         |         | to                                 | <b>S</b>       |
| Ship-to party                |         | to                                 | <b>S</b>       |
| Sold-to party                |         | to                                 | <b>\$</b>      |
| Changed On                   |         | to                                 | <b>1</b>       |
| Sales organization for inter | USS1    | to                                 | <b>\$</b>      |
| Actual Goods Movement Date   |         | to                                 | <u>\$</u>      |
| Receiving plant for deliveri |         | to                                 | <u>\$</u>      |
| Document Date in Document    |         | to                                 | <u>\$</u>      |
|                              |         |                                    |                |

### 10.11. Create, Use and Change a Selection Variant 2 of 2

#### Create, Use and Change a Selection Variant 2 of 2

| The Variant Attributes screen is displayed. | Variant Edit                      | Goto Environment System Hels                                      |     | 5) <b>() ()</b> |                        | OB                       |                      |                                       |                        |                         | SAP |
|---------------------------------------------|-----------------------------------|-------------------------------------------------------------------|-----|-----------------|------------------------|--------------------------|----------------------|---------------------------------------|------------------------|-------------------------|-----|
| 1. Enter Variant Name                       | Variant Att                       | ributes                                                           |     |                 |                        |                          | _                    | _                                     | _                      | _                       |     |
| 2. Enter Description                        | Variant Name                      | DELV_US13_TODY                                                    | _   |                 |                        |                          |                      | _                                     |                        |                         |     |
| 3. Click Save                               | Description Only for B Protect Va | List of Deliveries from today<br>ackground Processing<br>ariant   |     | B               | Created Selection 1000 | ction Scms               |                      |                                       |                        |                         |     |
|                                             | Only Displa                       | <b>ay in Catalog</b><br>arlant (Automatic Transport)              |     |                 |                        |                          |                      |                                       |                        |                         |     |
|                                             | Objects for se                    | lection screen                                                    | T   | e ford rade for | dana dana terret       | Corre Bald and have been |                      |                                       | ation and the Particip | there af the oble (1    |     |
|                                             | EB Selection Sch<br>1,000         | Distribution Status (Decentral<br>Warehouse Number / Warehouse    | S S |                 |                        |                          | alues switch GPA off | C C C C C C C C C C C C C C C C C C C | scoon vanable Option   | name or varieore (Jrigo |     |
|                                             | 1,000                             | I otal goods movement status     Material Number     Company Code | S C |                 |                        |                          |                      |                                       |                        |                         |     |
|                                             |                                   |                                                                   |     |                 |                        |                          |                      |                                       |                        |                         |     |

When you next want to use a variant that you have saved then click on the variant icon then select and confirm the variant you wish to use.

The data will then be populated in the main screen. You can amend then save prior to executing the transaction.

- 1. Click Save
- 2. Select the variant name
- 3. Click Save again

ABB

### 10.12. Use the Dynamic Selection Functionality 1 of 3

Use the Dynamic Selection Functionality 1 of 3

|                                                                                         | 🖉 🔹 🖌                                                                                                    | 🔞 🔕 💽 i 🖨 iii ii | 100201 | E   @ 👯 |
|-----------------------------------------------------------------------------------------|----------------------------------------------------------------------------------------------------|------------------|--------|---------|
| A large number of SAP reports have a Dynamic Selection                                  | Purchasing Documents p                                                                                                    | er Document N    | umber  |         |
| con that provides additional selection fields.                                          | 🕼 🎦 🗮 Choose                                                                                                    |                  |        |         |
|                                                                                         |                                                                                                    |                  |        |         |
| laving extra selection criteria means that the system<br>an retrieve data more quickly. | Purchasing Document Header     Purchasing Document     Gompany Code     Purch. Doc. Category     Purchasing Doc. Type     Porchasing Doc. Type | ÷                |        |         |
| Click the Dynamic Selections icon to display a list of                                  | Deletion Indicator     Status     Generated on                                                                                                 | -                |        |         |
| parana.                                                                                 | Purchasing document                                                                                                    |                  | to     |         |
|                                                                                         | Purchasing organization                                                                                                    | AVI              | to     |         |
|                                                                                         | Scope of LSL<br>Selection Darameters                                                                                                    | ALV              | to     |         |
|                                                                                         | Document Type                                                                                                    |                  | to     | 1       |
|                                                                                         | Purchasing Group                                                                                                    |                  | to     |         |
| his is the Dynamic Selections icon                                                      | Plant                                                                                                    | US13             | to     |         |
| -                                                                                       | Item Category                                                                                                    |                  | to     |         |
|                                                                                         | Account Assignment Category                                                                                                    |                  | to     |         |
|                                                                                         | Delivery Date                                                                                                    |                  | to     |         |

ABB

2021-04-23

### 10.13. Use the Dynamic Selection Functionality 2 of 3

#### Use the Dynamic Selection Functionality 2 of 3

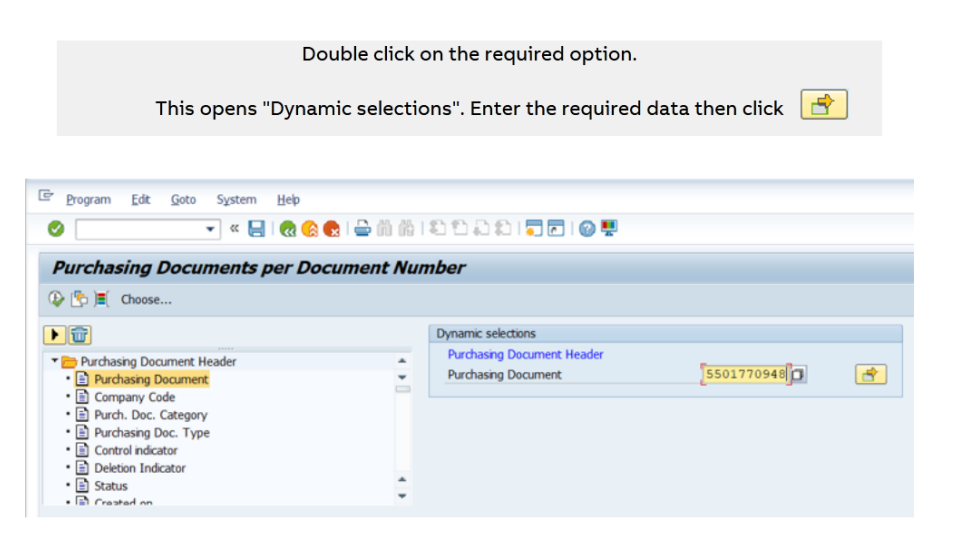

ABB

### 10.14. Use the Dynamic Selection Functionality 3 of 3

Use the Dynamic Selection Functionality 3 of 3

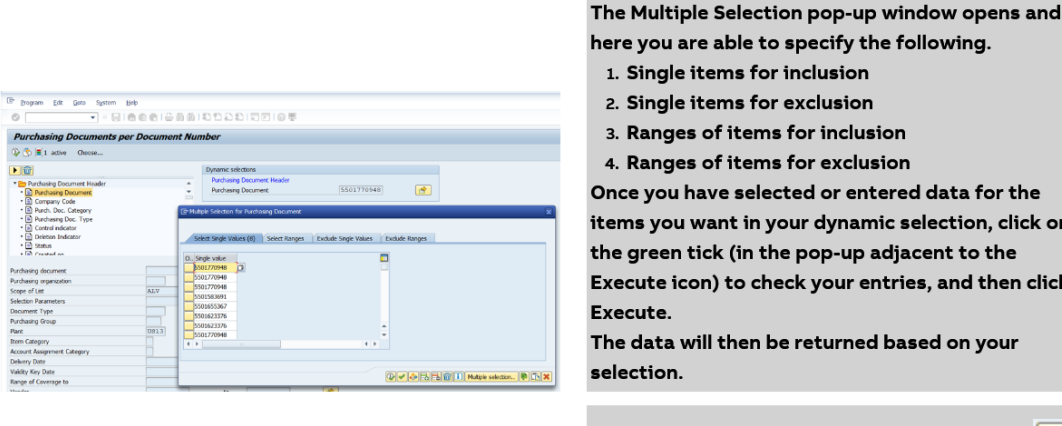

here you are able to specify the following.

Once you have selected or entered data for the items you want in your dynamic selection, click on the green tick (in the pop-up adjacent to the Execute icon) to check your entries, and then click

This is the Execute icon

ABB

Ð

#### 10.15. Filters and Sorting

#### **Filters and Sorting**

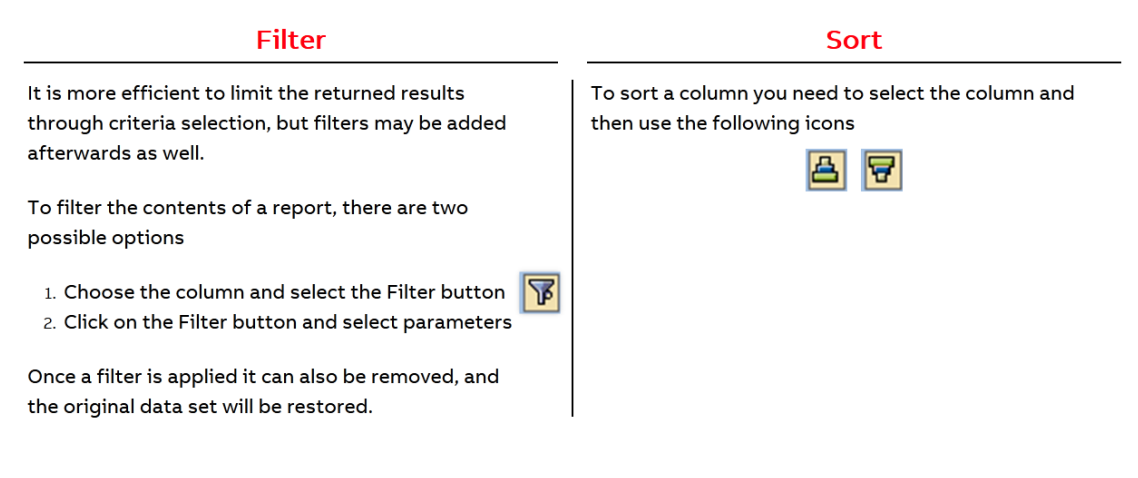

ABB

### 10.16. Adding Totals and Subtotals

#### Adding Totals and Subtotals

|                                                                                                    | "Display Sum" adds a to                                                                                                    | tal for the selected column                                                                                                    |                                                                                 |                                                                                                    |                                                              |                                                                                    |                                                                     |                                                     |                                       |                                                                                      |
|----------------------------------------------------------------------------------------------------|----------------------------------------------------------------------------------------------------|----------------------------------------------------------------------------------------------------|---------------------------------------------------------------------------------|----------------------------------------------------------------------------------------------------|--------------------------------------------------------------|------------------------------------------------------------------------------------|---------------------------------------------------------------------|-----------------------------------------------------|---------------------------------------|--------------------------------------------------------------------------------------|
| <b>%</b>                                                                                                    | "Subtotals" provides a v<br>subtotals                                                                                                    | vindow to pick fields in the                                                                                                    | existi                                                                          | ing re                                                                                                    | port                                                         | for                                                                                |                                                                     |                                                     |                                       |                                                                                      |
| 7 list Edit Goto                                                                                                    | Views Environment Settions System Help                                                                                                    |                                                                                                    |                                                                                 |                                                                                                    |                                                              |                                                                                    | _                                                                   | te.                                                 | _                                     |                                                                                      |
| Ter For Zoro                                                                                                    | views Eligionnient getungs system Help                                                                                                    |                                                                                                    |                                                                                 |                                                                                                    |                                                              |                                                                                    |                                                                     |                                                     |                                       |                                                                                      |
|                                                                                                    |                                                                                                    |                                                                                                    |                                                                                 |                                                                                                    |                                                              |                                                                                    |                                                                     |                                                     |                                       |                                                                                      |
| <b>9</b>                                                                                                    | « ⊟ I @ ⊗ @ I ≅ M M I I I I I.                                                                                                    | 1 I I I I I I I I I I I I I I I I I I I                                                                                                    |                                                                                 |                                                                                                    |                                                              |                                                                                    |                                                                     |                                                     |                                       |                                                                                      |
| Purchasing Do                                                                                                    | • « 🗑 🧟 😨 🖨 🕅 🕅 ये च ผ<br>ocuments by Document Number                                                                                                    |                                                                                                    |                                                                                 |                                                                                                    |                                                              |                                                                                    |                                                                     |                                                     |                                       |                                                                                      |
| Purchasing Do                                                                                                    | • < < .                                                                                                    | Print Preview 🐻 😭                                                                                                    |                                                                                 |                                                                                                    |                                                              |                                                                                    |                                                                     |                                                     |                                       |                                                                                      |
| Purchasing Do                                                                                                    | ・ 《 』 《 《 《 C 中 前 前 名 二 4<br>councents by Document Number<br>多 合 過 冬 日 世 本 論 田 田 昭 (1) 1<br>Item Material Pir Short Text                                                                                                    | Print Preview 🔞 📴                                                                                                    | To be d                                                                         | ₽To be del.                                                                                                | To be in                                                     | To be inv.                                                                         | . Crcy                                                              | Quantity                                            | Per                                   | Net price                                                                            |
| Purchasing Do                                                                                                    | Comments by Document Number     Source Comments by Document Number     Source Comment Number     Source CommentNumber     Source Comment Number | 1 : 이 이 영 및<br>Pint Preview 國 ::<br>Vendor/supplying plant                                                                                                    | To be d                                                                         | <sup>2</sup> To be del.<br>• 654,85                                                                        | To be in                                                     | To be inv.                                                                         | . Crey<br>USD                                                       | Quantity                                            | Per                                   | Net price                                                                            |
| Purchasing Do                                                                                                    | Comments by Document Number     Documents by Document Number     Document Number     Document Number  | Print Preview     Image: Constraint of the constraint of the constraint of t                          | To be d                                                                         | <sup>2</sup> To be del.<br>• <b>654,85</b><br>1,825.00                                                     | To be in0                                                    | To be inv.                                                                         | Crcy<br>USD<br>USD                                                  | Quantity<br>10                                      | Per<br>1                              | Net price<br>182.50                                                                  |
| Purchasing Dc           Image: Second Second                                                                                                    |                                                                                                    | Pric Preview  Pric Preview Vendor/supplying plant SK-4MK R F3361101 JIANGSU LUOKAI MECHANICAL & F3361101 JIANGSU LUOKAI MECHANICAL &                                                                                                    | To be d10<br>3                                                                  | *To be del.<br>•654,85<br>1,825.00<br>105.00<br>73.00                                                      | To be in                                                     | To be inv.<br>0.00<br>35.00                                                        | Crcy<br>USD<br>USD<br>USD                                           | Quantity<br>10<br>3                                 | Per<br>1<br>1                         | Net price<br>182.50<br>35.00                                                         |
| Purchasing Do<br>2 2 2 2 2 2 2 2 2 2 2 2 2 2 2 2 2 2 2                                                                                                     |                                                                                                    | Pret Preview 🗟 📴<br>Vendar/supplying plant<br>SKA-KR & F3369101 JIANGSU LUOKAI MECHANICAL &<br>F3369101 JIANGSU LUOKAI MECHANICAL &<br>F3369101 JIANGSU LUOKAI MECHANICAL &                                                                                                    | To be d<br>10<br>3<br>2                                                         | <sup>2</sup> To be del.<br><b>654,85</b><br>1,825.00<br>105.00<br>70.00<br>12.55                           | To be in<br>0<br>1<br>0                                      | To be nv.<br>0.00<br>35.00<br>0.00                                                 | Crcy<br>USD<br>USD<br>USD<br>USD                                    | Quantity<br>10<br>3<br>2                            | Per<br>1<br>1<br>1                    | Net price<br>182.50<br>35.00<br>35.00                                                |
| Purchasing Do<br>Purchasing Do<br>2 2 2 2 2 2 2 2 2 2 2 2 2 2 2 2 2 2 2                                                                                                     |                                                                                                    | Pric Preview  Pric Preview Vendor/supplying plant SK-4MA R F3369100 JIANGSU LUOKAI MECHANICAL & F3369100 JIANGSU LUOKAI MECHANICAL & F33691100 JIANGSU LUOKAI MECHANICAL & F33691100 JIANGSU JUOKAI MECHANICAL & F33691100 JIANGSU JUOKAI MECHANICAL & F3369110 JIANGSU JUOKAI MECHANICAL & F3369110 JIANGSU JUOKAI MECHANICAL & F3369110 JIANGSU JUOKAI MECHANICAL & F3369110 JIANGSU JUOKAI MECHANICAL & F3369110 JIANGSU JUOKAI MECHANICAL & F3369110 JIANGSU JUOKAI MECHANICAL & F3369110 JIANGSU JUOKAI MECHANICAL & F3369110 JIANGSU JUOKAI MECHANICAI & F3369110 JIANGSU JUOKAI MECHANICAI & F3369110 JIANGSU JUOKAI MECHANICAI & F33691100 JIANGSU JUOK | To be d                                                                         | *To be del.<br>• 654,85<br>1,825.00<br>105.00<br>70.00<br>17.56<br>77 634.00                               | To be in0<br>1<br>0<br>0<br>0                                | To be inv.<br>0.00<br>35.00<br>0.00<br>0.00                                        | Crcy<br>USD<br>USD<br>USD<br>USD<br>USD<br>USD                      | Quantity<br>10<br>3<br>2<br>1 200                   | Per<br>1<br>1<br>1<br>1               | Net price<br>182.50<br>35.00<br>35.00<br>8.78<br>6.469.50                            |
| Purchasing Dc           Image: Second Second                                                                                                    |                                                                                                    | Pret Preview     Pret Preview     Pret Preview     Vendor/supplying plant     Vendor/supplying plant     Sch-446 A F33901101 JIANSSU LUKAI MECHANICAL &     F33901101 JIANSSU LUKAI MECHANICAL &     F33901101 JIANSSU LUKAI MECHANICAL &     F33901101 JIANSSU LUKAI MECHANICAL &     F33901101 JIANSSU LUKAI MECHANICAL &     S94356101 WELCO TECHNOLOGY SUTJAUL LUMITET     S94356101 WELCO TECHNOLOgy SUTJAUL LUMITET                                                                                                    | To be d<br>10<br>3<br>2<br>2<br>0 1,200                                         | *To be del.<br>• 654,85<br>1,825.00<br>105.00<br>70.00<br>17,56<br>77,634.00<br>77,634.00                  | To be in0<br>1<br>0<br>0<br>0<br>1 2000                      | To be inv.<br>0.00<br>35.00<br>0.00<br>0.00<br>0.00                                | Crey<br>USD<br>USD<br>USD<br>USD<br>USD<br>USD<br>USD               | Quantity<br>10<br>3<br>2<br>1,200<br>1,200          | Per<br>1<br>1<br>1<br>1<br>100        | Net price<br>182.50<br>35.00<br>35.00<br>8.78<br>6,469.50<br>5 469.50                |
| Purchasing Dc<br>C. Date Purch.Doc.<br>03.2021<br>03.2021<br>03.2021<br>10.2020<br>10.2020<br>10.2020                                                                                                    |                                                                                                    | Prite Preview  Prite Preview  Vendor/supplying plant  SK-4HKA R F33691101  JIANGSU LUOKAI MECHANICAL &  F33691101  JIANGSU LUOKAI MECHANICAL &  F33691101  JIANGSU LUOKAI MECHANICAL &  F33691101  JIANGSU LUOKAI MECHANICAL &  F3369101  JIANGSU LUOKAI MECHANICAL &  F3369101  JIANGSU LUOKAI MECHANICAL &  F3369101  JIANGSU LUOKAI MECHANICAL &  P3455610  WELCO TECHNOLOOF SUJUOU LUMITE                                                                                                    | To be d<br>10<br>3<br>2<br>2<br>0 1,200<br>0 1,200<br>0 1,200                   | ETo be del.<br>654,85<br>1,825.00<br>105.00<br>70.00<br>17.56<br>77,634.00<br>77,634.00<br>77,634.00       | To be in                                                     | To be inv.<br>0.00<br>35.00<br>0.00<br>0.00<br>77,634.00<br>77,634.00              | Crcy<br>USD<br>USD<br>USD<br>USD<br>USD<br>USD<br>USD<br>USD        | Quantity<br>10<br>3<br>2<br>1,200<br>1,200          | Per<br>1<br>1<br>1<br>1<br>100<br>100 | Net price<br>182.50<br>35.00<br>8.78<br>5,469.50<br>5,469.50                         |
| Purchasing Do<br>Purchasing Do<br>Control Control Control<br>Control Control Control<br>Control Control<br>Control Control<br>Control Control<br>Control Control<br>Control Control<br>Control Control<br>Control Control<br>Control Control<br>Control<br>Con |                                                                                                    | Prete Preview 💼 📷<br>Vendor/supplying plant<br>XX-44AA F 733091101 JIAANSU LUKAI MECHANICAL &<br>F33091101 JIAANSU LUKAI MECHANICAL &<br>F33091101 JIAANSU LUKAI MECHANICAL &<br>F33091101 JIAANSU LUKAI MECHANICAL &<br>F33091101 JIAANSU LUKAI MECHANICAL &<br>94355101 WELCO TECHNOLOGY SUJJAOU LUMITE<br>94355101 WELCO TECHNOLOGY SUJJAOU LUMITE<br>94355101 WELCO TECHNOLOGY SUJJAOU LUMITE                                                                                                    | To be d<br>10<br>3<br>2<br>D<br>1,200<br>D<br>1,200<br>D<br>1,200<br>D<br>1,200 | *To be del.<br>• 654,85<br>1,825.00<br>105.00<br>70.00<br>17,634.00<br>77,634.00<br>77,634.00<br>77,634.00 | To be in<br>0<br>1<br>0<br>0<br>0<br>1,200<br>1,200<br>1,200 | To be inv.<br>0.00<br>35.00<br>0.00<br>0.00<br>77,634.00<br>77,634.00<br>77,634.00 | Crey<br>USD<br>USD<br>USD<br>USD<br>USD<br>USD<br>USD<br>USD<br>USD | Quantity<br>10<br>3<br>2<br>1,200<br>1,200<br>1,200 | Per<br>1<br>1<br>1<br>100<br>100      | Net price<br>182.50<br>35.00<br>8.78<br>6,469.50<br>6,469.50<br>6,469.50<br>6,469.50 |

### 10.17. SAP Navigation - Reporting Screens Knowledge Check 1 of 3

| SAP N<br>In a SAP                                | avigation - Re<br>report, can you ch                                                                                  | eporting Screer                                                                                   | is Knowledge (<br>out?                            | Check 1 of 3                                   |       |        |
|--------------------------------------------------|----------------------------------------------------------------------------------------------------|---------------------------------------------------------------------------------------------------|---------------------------------------------------|------------------------------------------------|-------|--------|
|                                                  |                                                                                                    |                                                                                                   |                                                   |                                                |       |        |
| Yes                                              |                                                                                                    |                                                                                                   |                                                   |                                                |       |        |
| No                                               |                                                                                                    |                                                                                                   |                                                   |                                                |       | •      |
|                                                  |                                                                                                    |                                                                                                   |                                                   |                                                | \$1   |        |
|                                                  |                                                                                                    |                                                                                                   |                                                   |                                                |       |        |
|                                                  |                                                                                                    |                                                                                                   |                                                   |                                                |       | >      |
|                                                  |                                                                                                    |                                                                                                   |                                                   |                                                |       |        |
| 3.SAI<br>Che                                     | P Navig<br>eck 2 of                                                                                                   | ation - I<br><sup>-</sup> 3                                                                       | Reportin                                          | ig Scre                                        | ens k | (nowle |
| 3. SAI<br>Che                                    | P Navig<br>eck 2 of                                                                                                   | ation - F<br>3                                                                                    | Reportin                                          | Ig Scre                                        | ens k | (nowle |
| B. SAI<br>Che<br>SAP N<br>If you reg<br>use. Wha | P Navig<br>eck 2 of<br>avigation - Re                                                                                 | ation - F<br>3<br>porting Screen<br>criteria for a transaction<br>criteria called?                | Reportin<br>as Knowledge C<br>on you can save tha | <b>IG SCre</b><br>Check 2 of 3<br>t for future | ens k | ۲nowle |
| SAP N<br>If you reg<br>use. Wha                  | P Navig<br>eck 2 of<br>avigation - Re<br>ularly use search of<br>t is saved search of                                 | ation - F<br>3<br>porting Screer<br>criteria for a transaction<br>criteria called?                | Reportin<br>as Knowledge C<br>on you can save tha | Dig Scre<br>Check 2 of 3<br>t for future       | ens k | (nowle |
| B. SAI<br>Che<br>SAP N<br>If you reg<br>use. Wha | P Navig<br>eck 2 of<br>avigation - Re<br>ularly use search of<br>t is saved search of                                 | ation - F<br>3<br>eporting Screen<br>priteria for a transaction<br>priteria called?               | Reportin                                          | Dig Scre<br>Check 2 of 3<br>t for future       | ens k | Knowle |
| SAP N<br>If you reg<br>use. Wha                  | P Navig<br>eck 2 of<br>avigation - Re<br>ularly use search of<br>ariation<br>ariation                                 | ation - F<br>3<br>eporting Screen<br>priteria for a transaction<br>priteria called?               | Reportin                                          | Dig Scre<br>Check 2 of 3<br>t for future       | ens k | (nowle |
| SAP N<br>If you reg<br>use. Wha                  | P Navig<br>eck 2 of<br>avigation - Re<br>ularly use search of<br>t is saved search of<br>ariant<br>ariant<br>pok-up   | ation - F<br>3<br>porting Screen<br>porting Screen<br>priteria for a transact<br>priteria called? | Reportin<br>as Knowledge C                        | Dig Scre<br>Check 2 of 3<br>t for future       | ens k | (nowle |
| SAP N<br>If you reg<br>use. Wha                  | P Navig<br>eck 2 of<br>avigation - Re<br>ularly use search of<br>t is saved search of<br>ariation<br>ariant<br>pok-up | ation - F                                                                                         | Reportin                                          | Dig Scre<br>Check 2 of 3<br>t for future       | ens k | (nowle |
| SAP N<br>If you reg<br>use. Wha                  | P Navig<br>eck 2 of<br>avigation - Re<br>ularly use search of<br>ariation<br>ariation<br>ariant<br>pok-up             | ation - F                                                                                         | Reportin                                          | Dig Scre<br>Check 2 of 3<br>t for future       | ens k | Cnowle |

### 10.19. SAP Navigation - Reporting Screens Knowledge Check 3 of 3

| SAP Navigation - Reporting Screens Knowledge Check 3 of 3<br>When setting up a Dynamic Selection you can select or enter single items for<br>inclusion or exclusion. What is the other option? |   |
|----------------------------------------------------------------------------------------------------|---|
| To enter a range of items for inclusion or exclusion<br>To set up a table                                                                                                    |   |
|                                                                                                    | > |

# 11. Useful Tips

### 11.1. Useful Tips

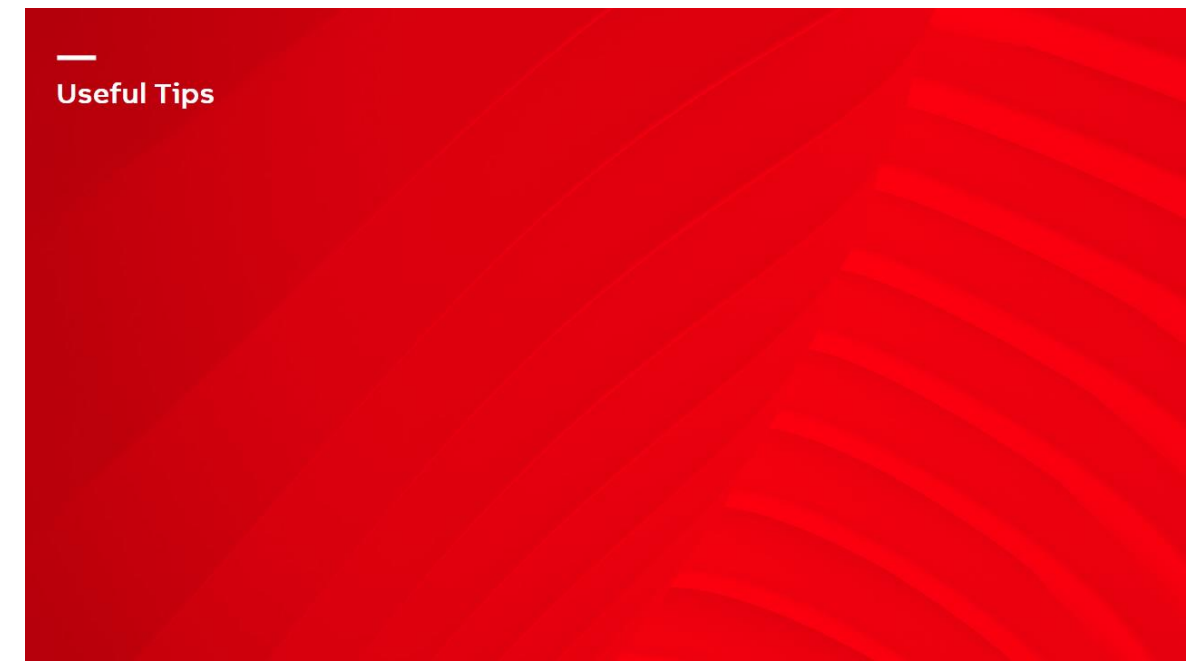

### 11.2. Multiple Sessions and Their Use

Multiple Sessions and Their Use

#### Features

- ${\scriptstyle \bullet}$  You can open up to four sessions at the same time, doing the same or different tasks
- ullet Each session can be closed independently, without having to log off the system

#### Benefits

- Allows users to perform more than one task at a time
- Saves time jumping from screen to screen

#### Example

Someone calls to ask for information while you are creating a purchase order (PO)
 You can bring up another session to check information without exiting your PO creation

### 11.3. How to Open Multiple Sessions

#### How to Open Multiple Sessions

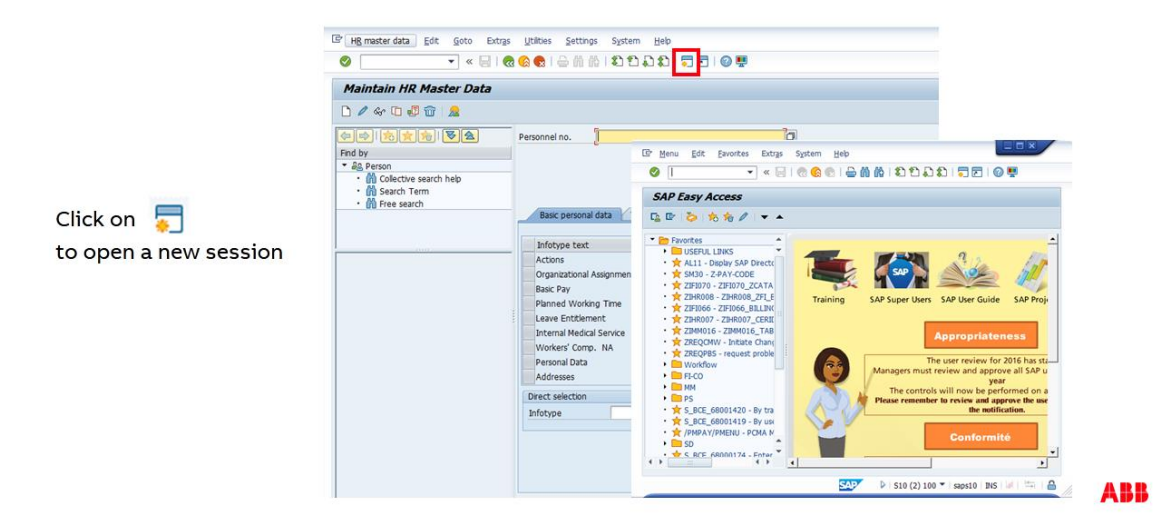

### 11.4. Set Options for Help and Status Messages 1 of 2

Set Options for Help and Status Messages 1 of 2

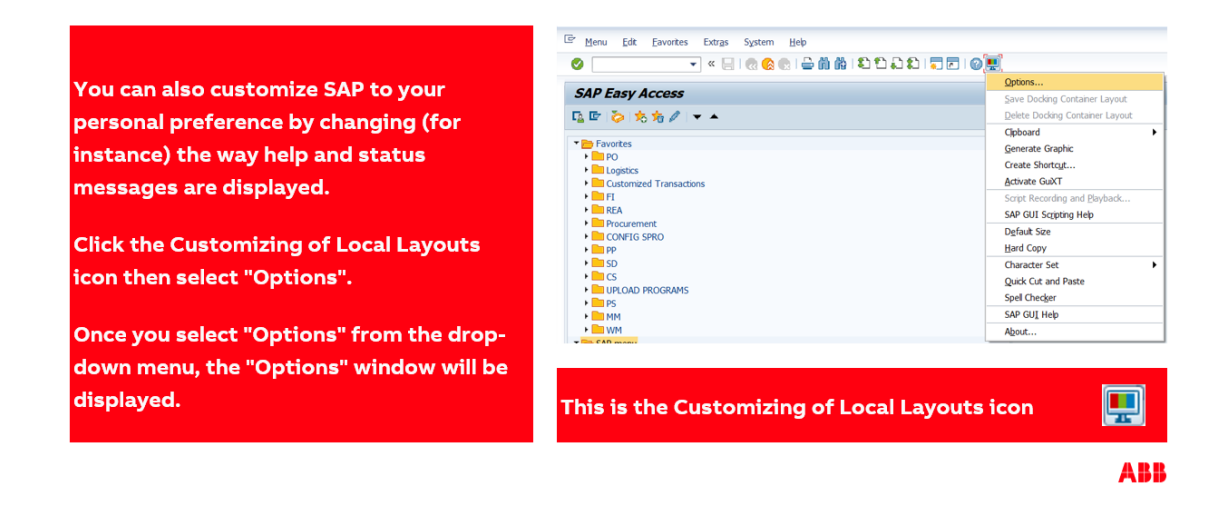

### 11.5. Set Options for Help and Status Messages 2 of 2

Set Options for Help and Status Messages 2 of 2

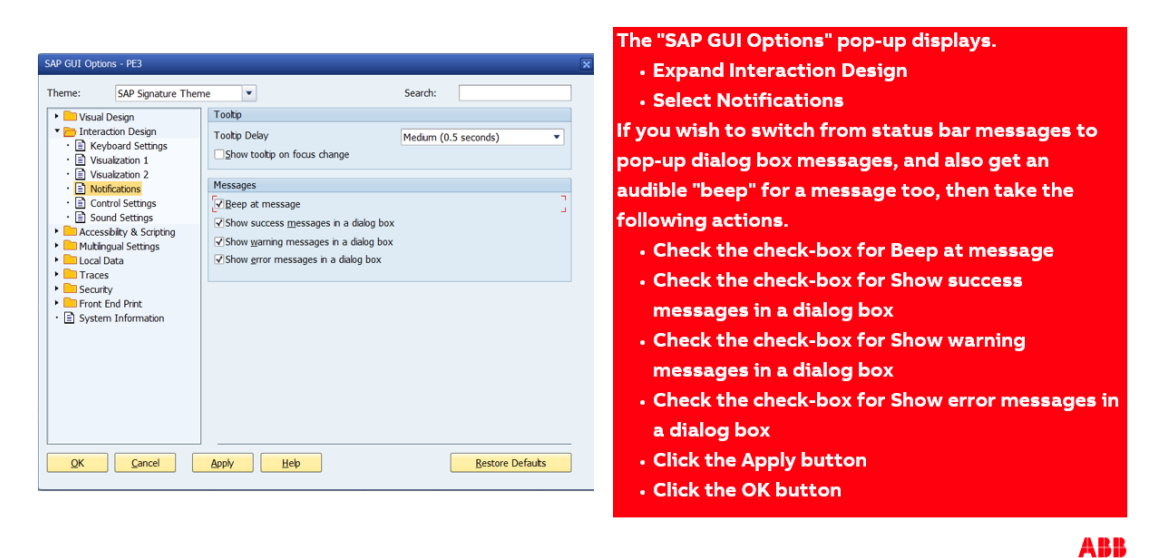

### 11.6. Field Help

#### Field Help

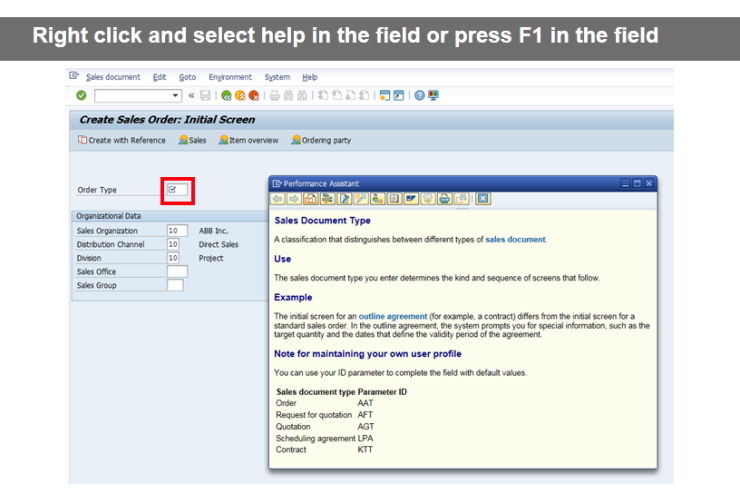

# 11.7. System Messages - Error, Warning and Information

System Messages - Error, Warning and Information

| Information - System processing produced an expected result based on your action.<br>Example Standard Order 491958 has been saved                             |
|----------------------------------------------------------------------------------------------------|
| Warning - Value or setting out of normal ranges. Check entry then press enter to continue.<br>Example ① Customer 6837 has delivery block: Hold for Allocation |
| Error - Problem must be corrected to continue.<br>Example Material DCC-1200123 is not defined for sales org.01                                                |

ABB

### 11.8. Authorization Error Messages

#### 

### 11.9. How to Customize Your User Profile

#### How to Customize Your User Profile

To modify the SAP user interface, select "System > User Profile > Own Data" on the menu bar.

The "Maintain User Profile" screen is then displayed.

On the "Defaults" tab, you can customize a number of layout options:

Start Menu Logon Language

- Decimal Notation
- Date and Time Format

Output Device

Personal Time Zone

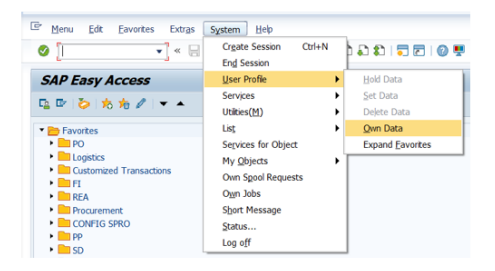

ABB

### 11.10. User Profile "Defaults" Tab Options

#### User Profile "Defaults" Tab Options

| <sup>[17]</sup> Liser Edt Goto System Help                                                                                                    | Logon language (only if<br>different from your site's<br>system language)     | Personal choice for Decimal<br>Notation, Date Format and<br>Time Format |
|----------------------------------------------------------------------------------------------------|-------------------------------------------------------------------------------|-------------------------------------------------------------------------|
| Maintain User Profile       Password       User     103007955       Last Changed On     FFID_BASIS       Ordersty     Perameters                                                                                         | Personal T<br>if differe<br>site's                                            | ime Zone (only<br>int from your<br>time zone)                           |
| Start meru         Image: Comparison Language           Decmail Notation         X 1, 224, 567.89           Date Format         1 DD.MM.YYYY           Time Format (12/24%)         0 24 Hour Format (Example: 12:05:10) | Output Device - Standard     use your default Window                          | d printer to use. (Enter "LOCL" to<br>s printer)                        |
| Spool Control OutputDevice LOCL OutputDevice Output DeviceAfter Output                                                                                                    | <ul> <li>Print Immediately - If not<br/>sent to the Print Spool fi</li> </ul> | : checked, documents will be<br>rst                                     |
| Personal Time Zone           of the User         CET           Sys. Time Zone         EST                                                                                                    | Delete After Output - Do<br>Print Spool after being p                         | cuments will be deleted from<br>rinted                                  |

### 11.11. User Profile "Parameters" Tab Options

#### User Profile "Parameters" Tab Options

| Ø                                                                                                    | • «         | : 📙   🚷                                                                                                    | 🔒 😪 I 🗁 (  | n n in 12 C                                                                                                    | 17 X7   🔁 🛙                                                                               | - I 🕜 🖳                                                     |                       |
|----------------------------------------------------------------------------------------------------|-------------|----------------------------------------------------------------------------------------------------|------------|----------------------------------------------------------------------------------------------------|-------------------------------------------------------------------------------------------|-------------------------------------------------------------|-----------------------|
| Maintain Use                                                                                         | r Profile   | ,                                                                                                    |            |                                                                                                    |                                                                                           |                                                             |                       |
| Password                                                                                             |             |                                                                                                    |            |                                                                                                    |                                                                                           |                                                             |                       |
| User                                                                                                 | 103007      | 955                                                                                                    |            |                                                                                                    |                                                                                           |                                                             |                       |
| Last Changed On                                                                                      | FFID_B      | ASIS                                                                                                    | 07.04.2021 | 12:55:16                                                                                                    | Status                                                                                    | Saved                                                       |                       |
| Address Defau                                                                                        | its / Param | neters                                                                                                    |            |                                                                                                    |                                                                                           |                                                             |                       |
| Address Defau                                                                                        | its Param   | Parameter                                                                                                    | - united   | Shart Description                                                                                                    |                                                                                           |                                                             |                       |
| Address Defau                                                                                        | its Param   | Parameter                                                                                                    | value      | Short Description                                                                                                    | 1<br>er aroun                                                                             |                                                             |                       |
| Address Defau                                                                                        | its Param   | Parameter                                                                                                    | value      | Short Description<br>ABAP Query: Us<br>ABAP Query: Ou                                                                                   | n<br>er group<br>erv area                                                                 |                                                             |                       |
| Address Defau<br>Parameter<br>Parameter ID<br>AQW<br>FIT_ALV_AP                                      | its Param   | Parameter                                                                                                    | value      | Short Description<br>ABAP Query: Us<br>ABAP Query: Qu<br>FI Line Items: V                                                               | er group<br>ery area<br>endors ALV List                                                   | . Variant                                                   |                       |
| Address Defau<br>Parameter<br>Parameter ID<br>AOB<br>AOM<br>FIT_ALV_AP<br>LE_SHP_DEL_M               | ION_LISTT   | Parameter                                                                                                    | value_1    | Short Description<br>ABAP Query: Us<br>ABAP Query: Qu<br>FI Line Items: V<br>Delvery Montor:                                            | er group<br>ery area<br>endors ALV List<br>List Type                                      | Variant                                                     | •                     |
| Address Defau<br>Parameter ID<br>AOB<br>AOW<br>FIT_ALV_AP<br>LE_SRP_DEL_M<br>NDR                     | ION_LISTT   | Parameter<br>Parameter<br>Parameter                                         | value      | Short Description<br>ABAP Query: Us<br>ABAP Query: Qu<br>FI Line Items: V<br>Delivery Monitor:<br>Print via output d                    | er group<br>ery area<br>endors ALV List<br>List Type<br>control in MM -                   | Variant<br>Inventory management                             | •                     |
| Address Defau<br>Parameter<br>Parameter ID<br>AGB<br>AOW<br>FIT_ALV_AP<br>LE_SHP_DEL_M<br>NDR<br>SCL | NON_LISTT   | Parameter<br>Physical<br>Parameter<br>Physical<br>Parameter<br>Physical<br>Physical<br>Parameter<br>Physical<br>Physical<br>Ph | value      | Short Description<br>ABAP Query: Us<br>ABAP Query: Qu<br>FI Line Items: V<br>Delivery Monitor<br>Print via output of<br>Upper and lower | er group<br>ery area<br>endors ALV List<br>List Type<br>control in MM -<br>case in source | Variant<br>Inventory management<br>code: X = lower, '' =upp | T<br>T<br>T<br>T<br>T |

On the "Parameters" tab, you can set up default values for key fields.

Parameter IDs (PIDs) are a useful way of always automatically populating the same value in a field, so that you do not need to populate it manually every time.

Some values are set against your security access, for example language and help server.

There are others that you can set for yourself, for example

- Distribution Channel
- Plant number
- Purchasing group

Note that not every field has a PID! Also, be careful when using PIDs! They can have unintended side effects on data searches, etc.

/**\**.....

#### 11.12. How to Set Up a Parameter ID (PID)

#### How to Set Up a Parameter ID (PID)

PIDs allow users to set repeatedly used values so they are automatically defaulted into the transactions that use them.

Parameter IDs can be set by following the steps below.

- Identify the field you want a default entry to show in
- · Click in the field (this makes the field "active")
- Press F1 this opens the "Performance Assistant" window
- Click on the "Technical Information" button
- The "Technical Information" pop up box is now displayed. You need the "Parameter ID" code
- In your user profile, on the Parameters tab, enter this code and the value that you want to default in to this field

### 11.13. Using the Print Spool 1 of 3

#### Using the Print Spool 1 of 3

**Transaction SP01** 

SP01 allows you to look at the Print Spool, with a date selection.

| Er Selection Edit Goto System     | Help                 |               |         |
|-----------------------------------|----------------------|---------------|---------|
| 🕑 🔹 🗸                             | 🗟 🚱 🖨 🖞 👘 👘 🔊        | 친 위 🛯 🗖 🖉 🖉 🚆 |         |
| Output controller: Spool          | request selection sc | reen          |         |
| 🕼 🤣 🗟 📅 🗐 Further selection crite | ria                  |               |         |
| Spool requests Output requests    |                      |               |         |
| Spool Request Number              |                      | <u>a</u>      |         |
| Created By                        | 103007955            | <u>e</u>      |         |
| Date created                      | p1.01.2021           | to 14.04.2021 | <b></b> |
| Client                            | 201                  | <u> </u>      |         |
| Authorization                     |                      |               |         |
| Output Device                     |                      | <u></u>       |         |
| Title                             |                      | <b></b>       |         |
| Recipient                         |                      | <u></u>       |         |
| Department                        |                      | <u></u>       |         |
| System Name                       | QE 3                 | <u>a</u>      |         |

When you print a document in SAP, it passes through the Print Spool before it is sent to a printer. You can view the list via transaction SP01.

You can look at your previously printed documents in the Print Spool, using transaction SP02 (or through the Systems menu).

ABB

### 11.14. Using the Print Spool 2 of 3

| The Output Control<br>list of spo | ler shows the current<br>ol requests.                              |                     | To print or<br>then                            | reprint<br>click tł                                                                 | a docur<br>ne print                              | nent, so<br>button   | elect it                               | If you<br>paran<br>the '            | want to<br>neters (e.<br>Print with | reprint but with<br>g. a different p<br>n changed para<br>icon. | h modified<br>rinter), use<br>meters' |
|-----------------------------------|--------------------------------------------------------------------|---------------------|------------------------------------------------|-------------------------------------------------------------------------------------|--------------------------------------------------|----------------------|----------------------------------------|-------------------------------------|-------------------------------------|-----------------------------------------------------------------|---------------------------------------|
|                                   | Spool Request                                                      | Edit<br><b>FOII</b> | Goto Utilities<br>XX « 🖃  <br>der: List of     | (M) S<br>C (A)<br>(C)<br>(C)<br>(C)<br>(C)<br>(C)<br>(C)<br>(C)<br>(C)<br>(C)<br>(C | ettings<br>D I D I D I D I D I D I D I D I D I D | System               | Help<br>□□□                            | 1.<br>7 2 %                         | 1                                   |                                                                 |                                       |
|                                   | <b>Spool no. T</b><br><b>S7797</b><br><b>57720</b><br><b>57328</b> | Abe                 | Date<br>15.03.2021<br>15.03.2021<br>15.03.2021 | Time<br>13:14<br>11:56<br>05:44                                                     | Status<br>-<br>-<br>-                            | Pages<br>1<br>1<br>1 | Title<br>SMART L<br>SMART L<br>SMART L | OCL 10300<br>OCL 10300<br>OCL 10300 | )7955<br>)7955<br>)7955             |                                                                 |                                       |

### 11.15. Using the Print Spool 3 of 3

#### Using the Print Spool 3 of 3

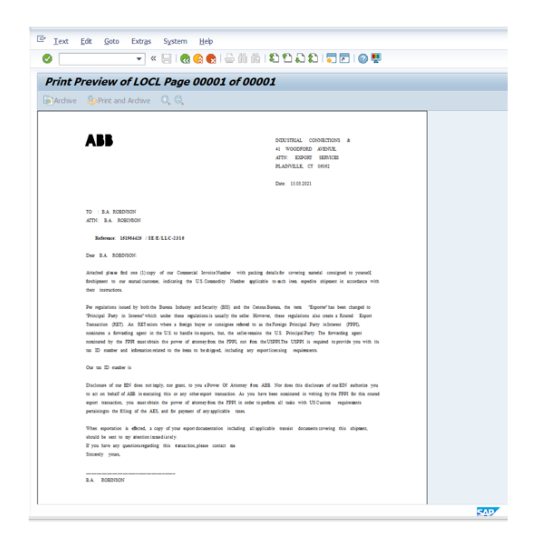

To preview the printed document, click on the icon in the column "Type".

ABB

### 11.16. Select and Copy Text

Select and Copy Text

Generally, field contents in SAP can be selected using the mouse pointer and then copied (with the CTRL+C keyboard combination).

In some SAP screens, or lists, it is not possible to select text or cells for copying. In such cases you could try to use the CTRL+Y keyboard combination before selecting and copying. Often, but not always, this will allow you to select a text or a series of cells.

### 11.17. Display Technical Information

#### **Display Technical Information**

To see the transaction codes in SAP Easy access, click on Extras > Settings, then choose 'Display Technical Names'

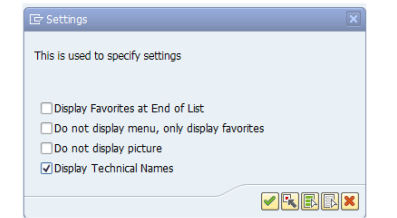

| • <u>S</u> ystem     |                  | S10 (1) 100 |
|----------------------|------------------|-------------|
| Client               |                  | 100         |
| Us <u>e</u> r        |                  | CAELDER     |
| Program              | SAPLOM_NAVFRAMEW | ORK_OO_OBJ  |
| Transaction          |                  | PPOME       |
| <u>R</u> esponse Tir | me               | 125 ms      |
| Interpretatio        | n Time           | 62 ms       |
| Round Trips/         | Flushes          | 1/0         |
| S10(1)               | 100 saps10 INS   |             |

To find out which SAP system, client and transaction you are in, click on an arrow in the right-bottom corner of the screen

ABB

### 11.18. SAP Help

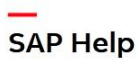

When using a transaction, refer to custom help for more information and instructions

| Application Help          |          |
|---------------------------|----------|
| SAP Library               |          |
| Glossary                  |          |
| Release Notes             |          |
| S <u>A</u> P Service Mark | et place |
| Crea <u>t</u> e Support I | Message  |
| Settings                  |          |
| Custom Help               |          |

| Create     | with Re | ference 🔏 Sales 👷 Item overview          | S Orderi | ng party             |                               |           |        |        |
|------------|---------|------------------------------------------|----------|----------------------|-------------------------------|-----------|--------|--------|
| 1          | Er Crea | te Sales Order: Initial Screen           |          |                      |                               |           |        | ×      |
| Order Typ  |         | )                                        |          |                      |                               |           |        |        |
|            | Views   | Description                              | Class    | Process              | Transaction Code              | Document  | Ty. V  | r Part |
| organizati | 10      | Lew Craste/Change Sales Order            | HOW TO   | ORDER TO CASH        | VA010/402                     | 110000719 | 700 0  | 0 000  |
| Sales Oros | 2       | Avoid deleting dely, shin to address PO  | FAO      | PROCURE TO PAY       | C120N_ME21N_VA01              | 110000712 | 7116 0 | 0 000  |
| istributio | 1       | Tax Adjustment                           | FAO      | ORDER TO CASH        | VA01:VA02                     | 110000724 | 7116 0 | 0.000  |
|            | 1       | Create Sales Order from Quotation        | HOW TO   | SALES ORDER CREATION | VA01: VA02                    | 110000809 | 7116 0 | 0.000  |
| AVSION     | 0       | Processing the SO Incompletion Log       | FAO      | ORDER TO CASH        | VA01                          | 110000722 | 71/6 0 | 0.000  |
| ales Offic | 0       | Profit Center in my SO changed by itself | FAO      | ORDER TO CASH        | VA01                          | 110000723 | ZUG (  | 0 000  |
| iales Grou | 0       | Express document Update was terminated   | FAQ      | ORDER TO CASH        | VA01                          | 110000746 | ZUG (  | 0 000  |
| -          | 0       | Create Credit Memo                       | HOW TO   | ORDER TO CASH        | VA01                          | 110000716 | ZUG C  | 0 000  |
|            | 0       | Return Orders Slaes Order                | HOW TO   | ORDER TO CASH        | VA01                          | 110000720 | ZUG (  | 0 000  |
|            | 0       | Return Order Handling for Credit Card    | HOW TO   | ORDER TO CASH        | VA01                          | 110000721 | ZUG (  | 0 000  |
|            | 0       | Brampton Return Material Process         | PROCESS  | ORDER TO CASH        | VA01, VL01N, MM01, CS01, CA01 | 110000602 | ZUG (  | 0 000  |
|            | 0       | Brampton_ process for customer returns   | PROCESS  | ORDER TO CASH        | VA01, VL01N, MM01, CS01, CA01 | 110000603 | ZUG (  | 0 000  |

### 11.19. Basic Navigation Help Card 1 of 2

#### Basic Navigation Help Card 1 of 2

| Help Card – Navigation Bas                                                                                                    | ics – SAP ECC6                                                                                                    |
|----------------------------------------------------------------------------------------------------|----------------------------------------------------------------------------------------------------|
| Leurohing an SAP RG easien 1. Ducke cick Section 2. Setter the work environment. (P10 for production, 721 for training) 3. Ducket Click on the work environment. 4. In the SAP tendification screen, environment (P10 for production, 721 for training) and Password. 5. Click Orapitor parts SAP RG parameters and Password (SAP RG parameter) 2. Enter your new password. 2. Click Orapitor parts SAP RG parameters 2. Click Orapitor parts SAP RG parameters 3. Click Orapitor parts SAP RG parameters 3. Click Orapitor parts SAP RG parameters 3. Click Orapitor parts SAP RG parameters 4. Click Orapitor parts SAP RG parameters 4. A click Orapitor parts SAP RG parameters 4. A click Orapitor parts SAP RG parameters 4. A click Orapitor parts SAP RG parameters 4. A click Orapitor parts SAP RG parameters 4. A click Orapitor parts SAP RG parameters 4. A click Orapitor parts SAP RG parameters 4. A click Orapitor parts SAP RG parts 4. A click Orapitor parts SAP RG parts 4. A click Orapitor parts SAP RG parts 4. A click Orapitor parts SAP RG parts 4. A click Orapitor parts SAP RG parts 4. A click Orapitor parts SAP RG parts 4. A click Orapitor parts SAP RG parts 4. A click Orapitor parts SAP RG parts 4. A click Orapitor parts SAP RG parts 4. A click Orapitor parts SAP RG parts 4. A click Orapitor | Closing a session with the Close button 1. Cick III in the Lig Orly hand corner of your screen, or cick 2. Lin the Lig Orly window, cick Xia Displaying transaction codes in the SAP Easy Access menu 2. Select the Display technical names check tox. 2. Select the Display technical names check tox. 3. Cick III is a screen the SAP Easy Access area 1. To add a transaction to your Favorites, select the transaction and cick 3. To delete stransaction to your Favorites, select the transaction and cick III. 3. You can enganize your Favorites and group transactions in different folders. 3. You can enganize your Favorites and group transactions in the remultive the option available in the Favorites mine the transaction to the equility the transaction provide the transaction to the equility the province in the SAP Easy Access area. 3. You can enganize your Favorites and group transactions in different folders. 3. You can enganize your Favorites and provide the transaction to the equility the transaction the the result of the transaction to the equility the transaction to the screen field in or the far the option available the transaction in the current transaction or virus about the possibility of an error in data. You can still complete the transaction. 3. In the provide the transaction information on the current transaction or virus about the possibility of an error in data. You can still complete the transaction. 3. Section Complete the transaction on the current transaction on the screen transaction and the possibility of an error in data. You can still complete the transaction. 3. Section Complete the transaction on the current transaction and the possibility of an error in data. You can still complete the transaction. 3. Section Complete the transaction on the current transaction on the current transaction on the screen the current transaction on the screen the current transaction on the screen the current transaction on the current transaction on the screen the current transaction on the screen the current transactio |
| Show/Hide History 1. Click <sup>®</sup> and select Options. 2. Select the Local Data tab. In the History section, select the Qit, check box to show the history or the Off check box to hide it.                                                                                                    | Display the keys in dropdown lists<br>1. Click T and Book Coptons.<br>2. Select the Expert tab. In the Controls section, select the following check box:<br>Show Keys in All Displaym Lists.<br>5. Select the following check box to sort the items in the list by key. Sort Items                                                                                                    |

ABB

### 11.20. Basic Navigation Help Card 2 of 2

Basic Navigation Help Card 2 of 2

| Creat                                                                                                    | e a variant                                                                                        |                                                                                                    | Pri                                                                                                    | nt a report                                                                                                    |                                                                                                    |
|----------------------------------------------------------------------------------------------------|----------------------------------------------------------------------------------------------------|----------------------------------------------------------------------------------------------------|----------------------------------------------------------------------------------------------------|----------------------------------------------------------------------------------------------------|----------------------------------------------------------------------------------------------------|
| Create a variant<br>1. Cold in the Command field and enter the transaction code or click in your<br>Favorines to politicity to a flequendly used report.<br>Click <sup>(1)</sup> to per the report variant and delete the user name in the<br>Created by field.<br>Click <sup>(2)</sup> to get the variant name and click <sup>(2)</sup> to show report criteria.<br>4. Once otheria are CK, click <sup>(2)</sup> to display the report. |                                                                                                    | 1.<br>2.<br>3.<br>4.<br>5.                                                                                                    | Print angoot<br>1. Cick The tractory of the output device (printer) for the one nearest you.<br>3. Select the number of page (stratult Al)<br>4. Ensure all reveal peoplogistical and enclosed.<br>5. Cick Exhibiting the print the report. |                                                                                                    |                                                                                                    |
| here<br>Ju<br>Ju<br>Ju<br>Ju<br>Ju<br>Ju<br>Ju<br>Ju<br>Ju<br>Ju                                                                                                    | are three ways to s<br>rpe."+" before the te<br>rpe."+" after the tex<br>rpe "+" before and a      | <pre>rearch using Wildcards [e]<br/>xt - "edes" - the system displays all information that<br/>t - "parte" - the system displays all information that<br/>fter the text - "ejuse" - the system displays all inform<br/></pre>                                            | t ends<br>begins<br>nation                                                                                                    | with the "des" character string,<br>s with the "part" character string<br>that contains the "jus" characte                              | r string.                                                                                                    |
| 0                                                                                                    | Enter                                                                                              | Confirm data entry                                                                                                    | Ð                                                                                                    | Next Page                                                                                                    | Go to next page                                                                                                    |
|                                                                                                    | Cause                                                                                              | Save data                                                                                                    | 1                                                                                                    | Last Page                                                                                                    | Go to last page                                                                                                    |
|                                                                                                    | Save                                                                                               | Care care                                                                                                    |                                                                                                    | 10.000.00000000000000000000000000000000                                                                                                 |                                                                                                    |
| 0                                                                                                    | Return                                                                                             | Return to previous screen without saving                                                                                                    | 5                                                                                                    | Create Mode                                                                                                    | Create a new session                                                                                                    |
| 0                                                                                                    | Return<br>Quit                                                                                     | Return to previous screen without saving Quit current transaction without saving                                                                                                    |                                                                                                    | Create Mode<br>Create a Shortout                                                                                                    | Create a new session<br>Create a desktop shortcut for any SAP<br>report, transaction or application                                                                                                    |
|                                                                                                    | Return<br>Quit<br>Cancel                                                                           | Return to previous screen without saving<br>Quit ourrent transaction without saving<br>Quit ourrent application (screen) without saving                                                                                                    | 0                                                                                                    | Create Mode<br>Create a Shortout<br>Help                                                                                                | Create a new session<br>Create a desktop shortout for any SAP<br>report, transaction or application<br>Obtain online help for area/item on which<br>the oursor is placed                                                                                                    |
|                                                                                                    | Return<br>Quit<br>Cancel<br>Print                                                                  | Return to previous screen without saving<br>Quit current transaction without saving<br>Quit current application (screen) without saving<br>Print ourrent screen                                                                                                    | 5<br>10<br>10<br>10<br>10<br>10<br>10<br>10<br>10<br>10<br>10<br>10<br>10<br>10                                                                                                    | Create Mode<br>Create a Shortout<br>Help<br>Customizing of Local Layout                                                                 | Create a new session<br>Create a desitor shortout for any SAP<br>report, transaction or application<br>Obtain online help for area/feem on which<br>the cursor is placed<br>Personalize display options                                                                                                    |
|                                                                                                    | Return<br>Quit<br>Cancel<br>Print<br>Find                                                          | Return to previous soreen without saving<br>Guit ourrent transaction without saving<br>Guit ourrent application (screen) without saving<br>Print ourrent soreen<br>Display first occurrence of search string                                                             |                                                                                                    | Create Mode<br>Create a Shortout<br>Help<br>Customizing of Local Layout<br>Add Favorites                                                | Create a new session<br>Create a desitop shortcut for any SAP<br>report, transaction or application<br>Obtain online help for area/tem on which<br>the oursor is plood<br>Personalize display options<br>Add a transaction to Favourite file list                                                                                                    |
|                                                                                                    | Return<br>Quit<br>Cancel<br>Print<br>Find<br>Find Next                                             | Return to previous soreen without saving<br>Out current transaction without saving<br>Out current application (screen) without saving<br>Print current screen<br>Display first occurrence of search string<br>Display first occurrence of search string                  |                                                                                                    | Create Mode<br>Create a Shortout<br>Help<br>Customizing of Local Layout<br>Add Favorites<br>Delete Favorites                            | Create a new session<br>Create a desktop shortout for any SAP<br>report, transaction or application<br>Obtain online help for area/tem on which<br>the oursor is placed<br>Personalize display options<br>Add a transaction to Favourite file list<br>Delete selected Favourite                                                                                      |
|                                                                                                    | Return<br>Quit<br>Cancel<br>Print<br>Find<br>Find Next<br>First Page                               | Alter to previous screen without saving<br>Out ourrent transaction without saving<br>Out ourrent application (screen) without saving<br>Print ourrent screen<br>Display find occumence of search string<br>Display next occumence of search string<br>Return to find age |                                                                                                    | Create Mode<br>Create a Shortout<br>Help<br>Customizing of Local Layout<br>Add Favorites<br>Delete Favorites<br>Edit Favorites          | Create a new session<br>Create a desktop shortout for any SAP<br>report transaction or application<br>Chain online help for pravitisme on which<br>the cursor is placed<br>Personalized display options<br>Add a transaction to Favourite fill list.<br>Delete selected Favourite<br>Edit name of selected Favourite                                                 |
|                                                                                                    | Return<br>Quit<br>Cancel<br>Print<br>Find<br>Find Next<br>Find Next<br>First Page<br>Previous Page | Return to previous soreen without saving<br>Cult ourrent transaction without saving<br>Cult ourrent transaction without saving<br>Print ourrent soreen<br>Display first occurrence of search string<br>Display need occurrence of search string<br>Return to first page  |                                                                                                    | Create Mode<br>Create a Shortout<br>Help<br>Customizing of Local Layout<br>Add Favorites<br>Edit Favorites<br>Edit Favorites<br>Execute | Create a new session<br>Create a facility of the session<br>Create a dasking photocol for any SAP<br>Create a dasking photocol for opplication<br>Obtain control to photocol<br>the control is photo<br>Personalize display options<br>Add a transaction to Favourite file list.<br>Delete selected Favourite<br>Edit name of selected Favourite<br>Eacotea a report |

### 11.21. Useful Tips Knowledge Check 1 of 3

| Useful Tips Knowledge Check 1 of 3<br>The default for messages is to display them on the status bar at the bottom of<br>the screen. How else can they be displayed via update of your personal |      |  |  |  |
|----------------------------------------------------------------------------------------------------|------|--|--|--|
| At the top of the SAP screen<br>In the middle of the SAP screen<br>In a dialog box                                                                                                    | sti- |  |  |  |
|                                                                                                    | ABI  |  |  |  |

### 11.22. Useful Tips Knowledge Check 2 of 3

| Useful Tips Knowledge Check 2 of 3<br>To get Field help in SAP you can right click in the field and select help. What is<br>the other way to do this? |     |
|----------------------------------------------------------------------------------------------------|-----|
| <br>Click in the field then press F4<br>Click in the field then press F3<br>Click in the field then press F2<br>Click in the field then press F1      |     |
|                                                                                                    | ABI |

### 11.23. Useful Tips Knowledge Check 3 of 3

| Useful Tips Knowledge Check 3 of 3<br>If you receive a warning message in SAP how is this indicated at the beginning<br>of the message?        |               |
|----------------------------------------------------------------------------------------------------|---------------|
| With a white tick on a green background         With an exclamation mark on a yellow background         With a white cross on a red background |               |
|                                                                                                    | $\rightarrow$ |

## 12. Summary

### 12.1. Summary

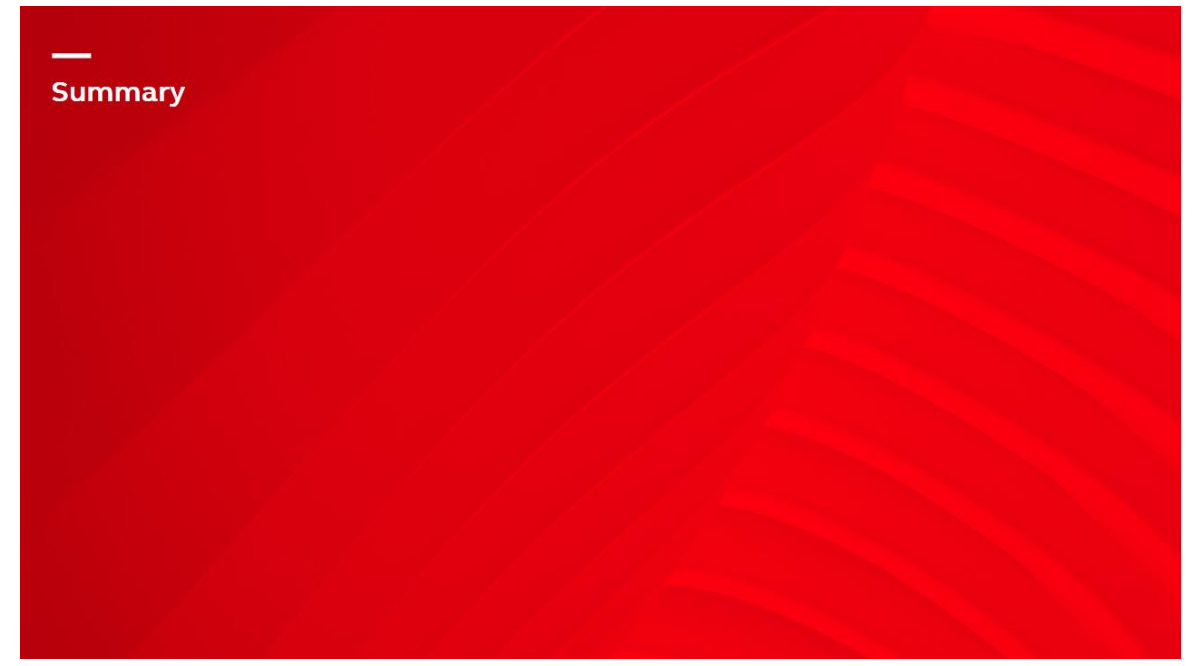

### 12.2. Review of the Learning Objectives

#### **Review of the Learning Objectives**

#### You are now able to

• Log on to and log off from SAP

• Navigate through SAP screens

• Launch a transaction

• Explore further using useful tips

## 13. Course End Page

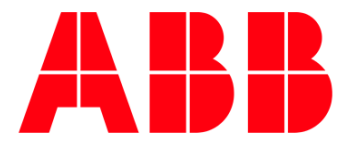